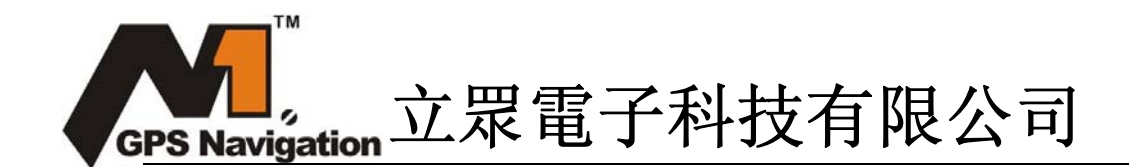

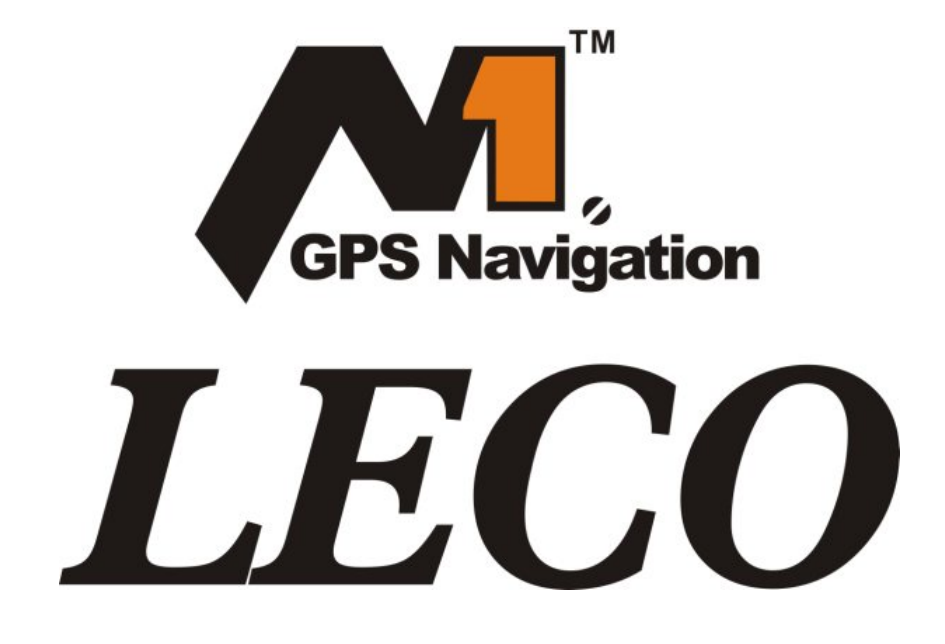

GPS-5007 衛星導航操作手冊

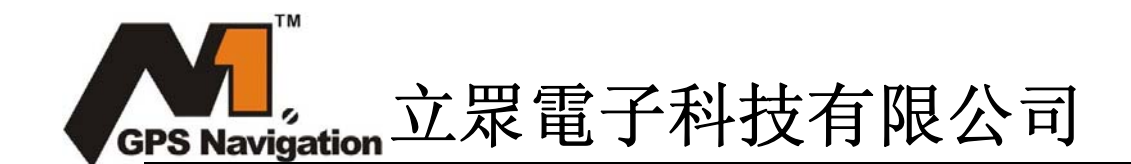

# 聲明:

歡迎使用立眾科技 GPS-5007 衛星導航儀!

- 我公司保留對此《使用手冊》的最終解釋權。
- 本產品有任何變動, 恕不另行通知。不便之處, 敬請原諒。
- 請使用者將重要資料進行備份,因資料遺失造成的損失,本公司不承擔任何責任。
- 本手冊已經過仔細核對,但不排除有少量文字錯誤的可能性。如發現,請聯繫本公司客
   戶服務中心。

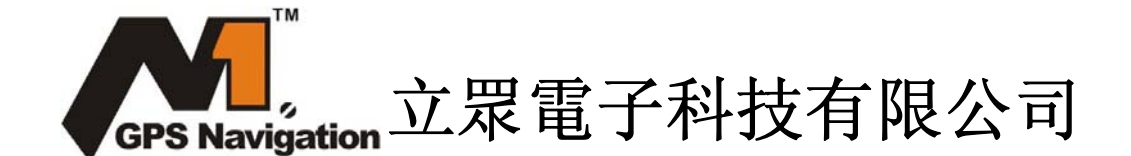

請先仔細閱讀本《使用手冊》的操作說明與指示,並只使用原廠提供的配件,以免造成無法 預期的損壞。如果您未依照正確的程式使用本系統或連接不相容的配件,此行為將導致保修 自動失效,甚至可能危害您及他人的安全。對此,本公司不承擔任何責任。

- 由於交通建設的發展,可能出現導航電子地圖資料與實際交通指示不完全一致的情況, 請您務必遵照道路現狀、現地標誌等交通規則行駛。在汽車駕駛過程中查看或操作導航 儀,可能會導致嚴重的交通事故。由於使用導致的交通意外及造成的各種損失,本公司 不承擔任何責任。
- 本手冊中的圖片僅供參考,請以實物為准。
- 該導航儀以 GPS 導航功能為主,支援視頻播放、音訊播放、flash 播放,圖片流覽、E-Book
   閱讀,倒車後視,雷達預警等可選功能。
- ✓ 採用 Atlas-IV dual-core 雙核 CPU 處理器:高性能、低功耗;
- ✓ 友好的使用者介面: 簡單、易操作;
- ✔ 電源管理:確保產品更穩定、持久地工作;
- ✓ 資料傳輸: 通過 Mini-USB 埠與電腦通訊;
- ✔ 優質的收訊:精確定位,為您提供稱心如意的導航服務;
- ✓ 娛樂休閒好伴侶:影音,藍牙娛樂功能,減輕您的疲勞。
   您可以隨時隨地使用它,在駕車、步行、騎車的時候,或是等候會議的時候,其完善的
   "GPS+娛樂"功能讓生活和工作變得豐富多彩!

### 1.1 產品包裝

GPS-5007 包裝盒內包含以下物品,請核對:

| GPS-5007   | SD卡 *    |
|------------|----------|
| AC 電源適配器 * | 車載電源適配器  |
| 車載固定架      | USB 連接線  |
| 耳機 *       | CD 版用戶手冊 |

以上所列物品請以實物為准。如物品有任何缺損,請儘快與本公司聯繫。(\* 為可選配備,不同經銷商有可能不同)。

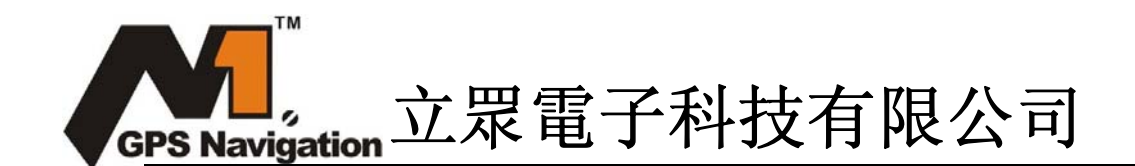

## 1.2 手冊的使用

為了可以使您的 GPS-5007 導航儀發揮最大的用途,並且瞭解所有的操作細節,請仔細 閱讀本《使用手冊》。

使用過程中,您還會看到以下一些補充資訊:

【提示】: 有關主題的解釋或說明;

【相關資訊】: 有關主題的相關擴展資訊;

【注意事項】: 有關主題的注意或警告事項。請您對該資訊予以充分的重視並遵循相關 操作,否則將可能給您和他人帶來破壞性的影響。

本《使用手冊》僅適用於 GPS-5007 導航儀產品。

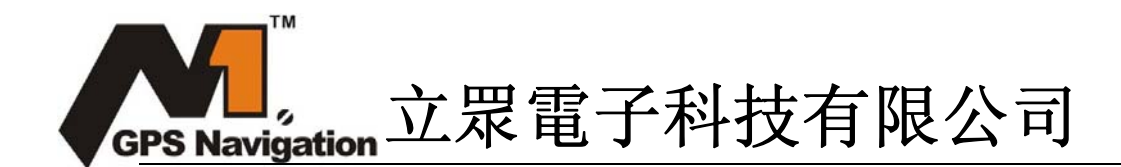

- 2. 基本介紹
- 2.1 按鍵及介面功能

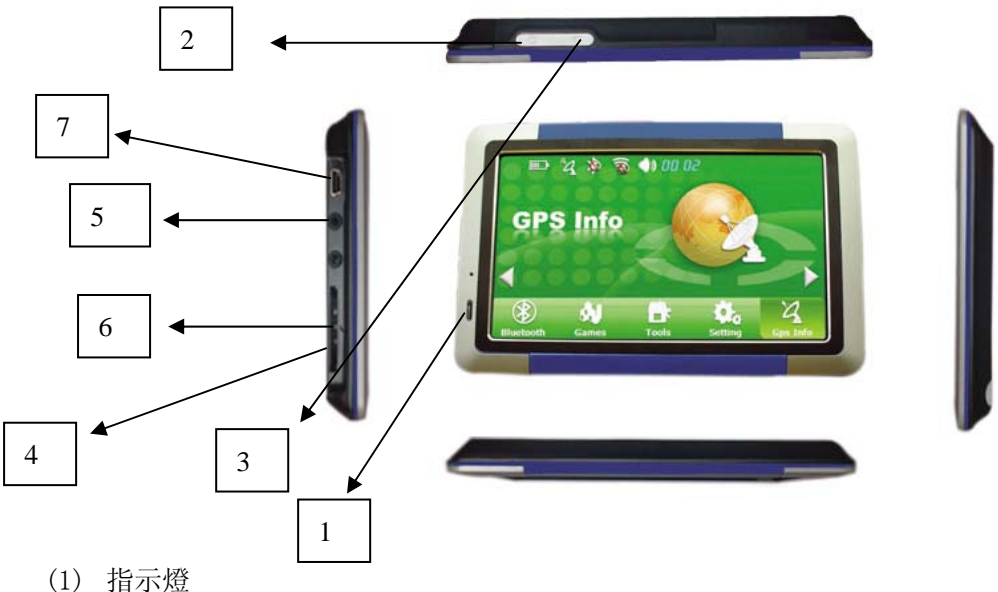

- (1) 追水盘 (2) Power 開闢
- (2) 10wei 所領(3) 主菜單鍵
- (3) 工業単遅(4) SD 卡插座
- (5) 耳機插座
- (6) Reset 鍵
- (7) USB 插座
- 2.2 配件

### 2.2.1 使用電源適配器充電

第一次使用本 GPS 導航儀時,必須使用電源適配器為其充電。

- 1. 將電源適配器 DC 端連接 GPS 導航儀機身左側的 USB 介面;
- 2. 另外一端連接電源插座,供電同時充電。

【提示】充電指示燈亮紅燈表示充電進行中。請等候電池充滿電,途中勿拔除適配器。 充滿電時充電指示燈會變為綠燈。以後使用中,電池電力不足或電池已經耗盡的情況下 請及時進行充電。

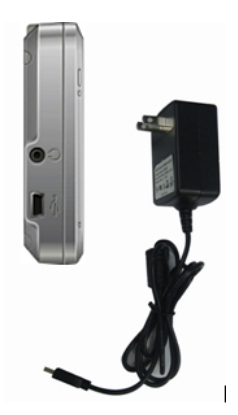

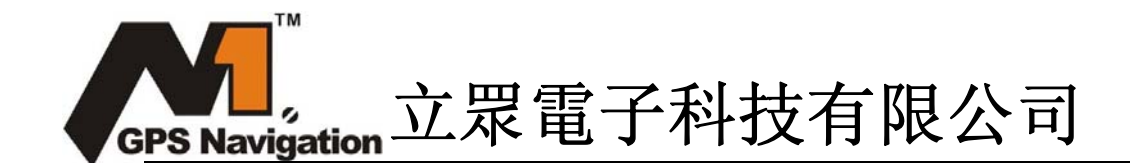

#### 2.2.2 使用車載電源適配器充電

- 1. 請將車載電源適配器的一端連接到 GPS 導航儀機身左側的 USB 介面;
- 2. 另一端連接車上的點煙器以便為導航儀供電同時充電。

【注意事項】請在汽車發動後再插入車載電源適配器,以免汽車發動瞬間電流衝擊機身並造 成損壞。

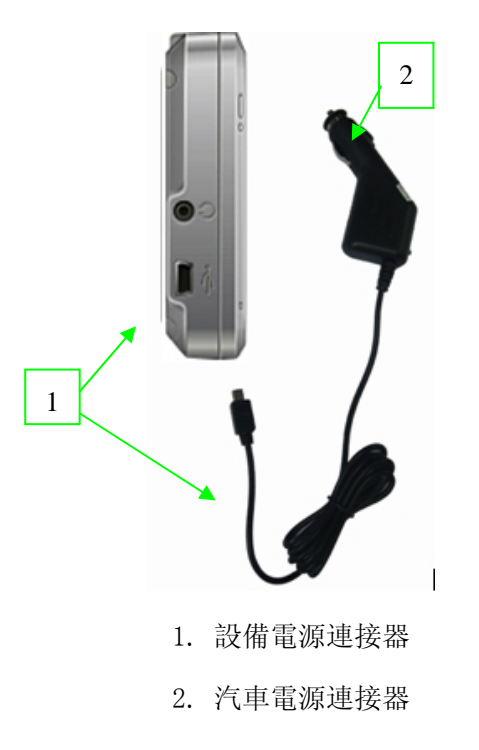

### 2.2.3 USB 資料線的使用

通過 GPS 導航儀機身左側的 MINI USB 介面與電腦連線,可在 GPS 導航儀和電腦之間檔案傳輸,或將資料從 GPS 導航儀備份到電腦以便在需要的時候將此資料恢復到 GPS 導航儀。

本機器支援兩種與電腦通訊方式: MASS STORAGE 和 MS ACTIVESYNC, 此兩種模式的 切換是在<設置>-<USB 設置>-<保存>

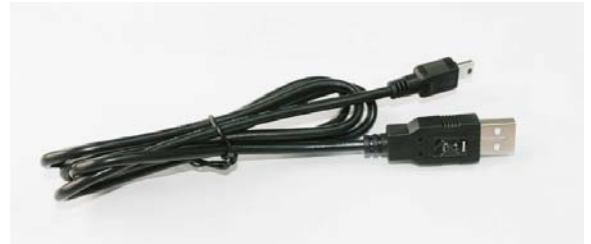

#### 2.2.3.1 MASS STORAGE 連接方式

1. 請確認 GPS 導航儀處於開機運行狀態; SD 卡正確的插入 SD 卡槽。 (按照上述選擇方法選擇 MASS STORAGE 選項。)

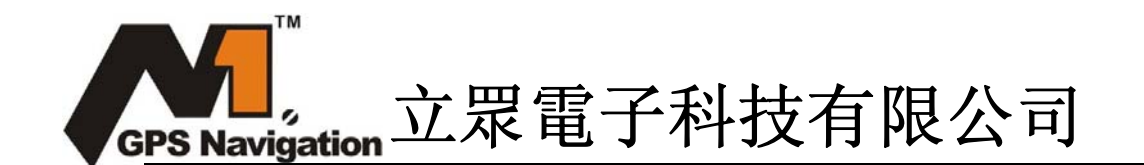

2. USB 線纜的 MINI USB 端[ ) 連接 GPS 機身左側的 MINI USB 介面,標準 USB [ ] 端連接電腦的 USB Host 介面;

連接完成, GPS 導航儀中止運行當前程式,切換至與電腦連線選擇介面;選擇 【 2007】
 機器連接到 PC ,電腦將自動識別到新硬體設備;選擇 【 2007】進入 USB 充電模式。

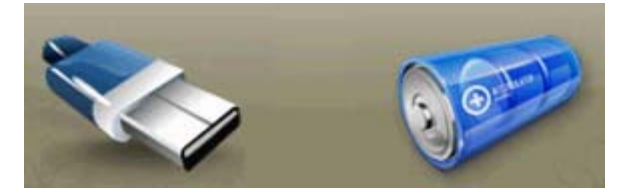

4. 通訊完成,拔除 MINI USB 線纜。

#### 2.2.3.2 MS ACTIVESYNC 連接方式

 請確認 GPS 導航儀處於開機運行狀態、(按照上述選擇方法選擇 MS ACTIVESYNC 選項)
 安裝 Mobile Device 軟體到電腦任意一個盤符中,安裝完成後將會在電腦的盤符選擇區 出現如下的圖示。

#### 其他

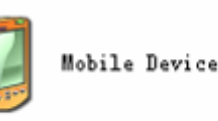

3. 完成以上兩步後將 USB 線纜的 MINI USB 端[ — ]連接 GPS 機身左側的 MINI USB 介面, 標準 USB[ — ]端連接電腦的 USB Host 介面;

完成以上三步後,電腦會顯示發現新硬體,進入電腦盤符選擇區,按兩下以上 Mobile
 Device 盤符會進入 GPS 的存儲區,然後根據需要進行資料複製,粘貼等傳輸。

5. 完成資料傳輸後,拔掉 USB 連線。

【注意事項】資料安全:每次更新系統的資料時請先將系統資料備份到外接的存放裝置中。 對於系統資料損壞或丟失,我公司不負任何責任。

【提示】GPS 導航儀與電腦連線過程中,如選擇 MASS STORAGE 方式, GPS 導航儀將中止其他操作。

【注意事項】GPS 導航儀與電腦連線過程中,執行以下作業系統都將中斷與電腦的通訊,尚 未完成傳輸的資料將丟失:

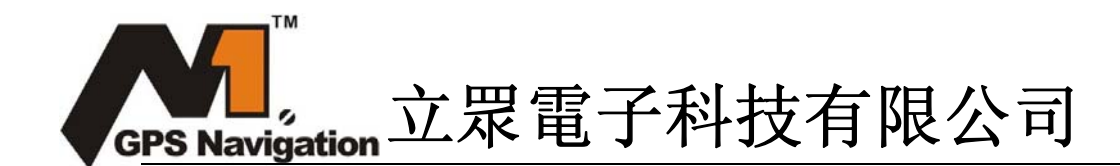

- 1. 拔除 MINI USB 線纜;
- 2. 按電源鍵關機;
- 3. 使用重定键重新開機系統;
- 4. 點擊視窗右上角的關閉按鈕。
- 3. 開機主介面及主要功能介紹 (註: 介面持續美化中,實際介面可能與圖片稍有不同)

### 3.1 主介面

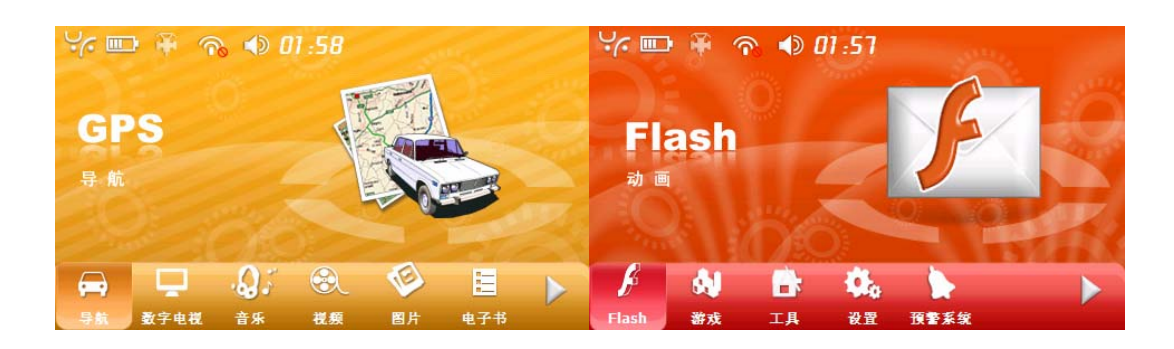

3.2 功能介紹:

| 導航                | 提供導航參考;                              |
|-------------------|--------------------------------------|
| 多媒體               | 音樂播放器,視頻播放器,Flash 播放器,圖片瀏覽,電子書       |
| 藍芽                | 藍芽免持功能                               |
| 遊戲                | 多款小遊戲                                |
| 工具                | 包括日曆,計算器,單位換算。                       |
| 設置                | 音量、背光、日期時間、語言、系統資訊, FM 發射, 出廠設置, 校準, |
|                   | USB 設置,導航路徑.                         |
| GPS 信息            | GPS 訊號檢測                             |
| 預警 <mark>*</mark> | 可搭配超速監控數據做預警功能。(只提供中國大陸機種使用)         |
| 收藏來               | 可當臨時移動儲存裝置使用                         |
| 桌面                | 進入WinCE 系統                           |
|                   |                                      |

注:標有 "\*" 的表示此項功能只適合中國大陸地區的客戶使用!

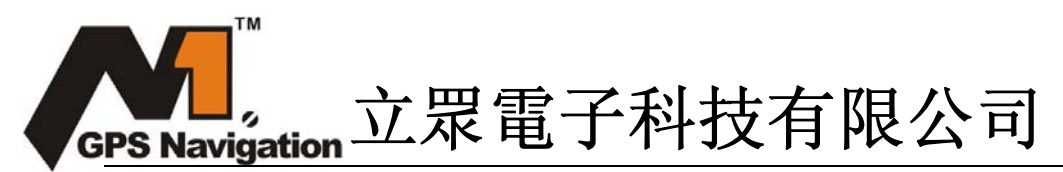

本章介紹如何使用 GPS-5007 的音訊播放機播放您最喜愛的音樂。

### 4.1 功能特色

音訊播放機可以用來播放音訊檔,您可隨心設置播放次序。

## 4.2 介面及操作

1. 按一下主介面音樂按鈕, 打開音訊播放機如下圖所示:

| 音频播放器)                       |    | 115 | -   | . 0 |
|------------------------------|----|-----|-----|-----|
| 长 <u>度: 00:00</u><br>1 00:00 | 停止 |     | 上海滩 |     |
|                              |    | (0) | 0   |     |

| C   | 關閉    | 按一下關閉音訊播放機;                 |
|-----|-------|-----------------------------|
|     | 暫停、   | 表示正在播放曲目, 按一下則暫停;           |
|     | 停止    | 按一下則停止播放曲目;                 |
| fft | 設置播放效 | 根據自己的責好設置喜總播放的效果            |
|     | 果     | 低源日口11号对成正日不油从11从不。         |
|     | 上一曲   | 播放上一曲目;                     |
|     | 下一曲   | 播放下一曲目;                     |
| Ø   | 音量調節  | 用觸摸筆向左/右拖動旋鈕調節播放音量,向左為音量減,向 |
|     |       | 右為音量加;                      |
| -0  | 進度調節  | 用觸摸筆向左/右拖動旋鈕調節播放進度,向左表示倒退到某 |
|     |       | 一時刻起繼續播放,向右表示前進到某一時刻起繼續播放;  |
|     | 音訊列表  | 按一下可打開清單選項,選擇將要播放的歌曲。       |

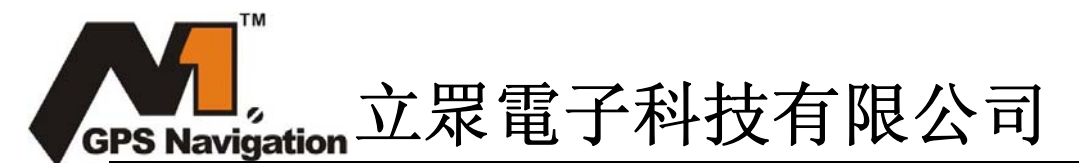

### 2. 音訊列表介紹

按一下上圖的音訊清單按鍵,進入音訊清單介面,此時清單左邊會顯示記憶體內的所有 的可播放的音樂檔,點擊添加按鈕將其添加進播放清單,播放機只能播放被添加進播放清單 中的音樂檔。

| 音频列表 )                 |                       | Č) |
|------------------------|-----------------------|----|
| 文件列表                   | 播放列表                  |    |
| <b>1</b> № 日 車 取 mp 3  | <b>P</b> <sup>+</sup> | A  |
| 爱乐团-秋天的童话.m            |                       |    |
| 包袱.mp3<br>布拉格之恋.wma    |                       |    |
| 陈奕迅-玛利奥派对.m            |                       |    |
| 错在聪明.mp3<br>风的终点.mp3 ▼ |                       |    |

|   | 添加文件 | 按一下添加檔選項可以將 SD 卡裡面的音樂檔添加進播放清單; |
|---|------|--------------------------------|
|   | 批添加  | 將 SD 卡裡面的可識別音樂檔全部添加進播放清單;      |
| 0 | 刪除   | 按一下此按鈕將選中的播放清單中的檔刪除;           |
| 0 | 批刪除  | 按一下此按鈕將會刪除播放清單中的全部音訊檔;         |

本章介紹如何使用 GPS-5007 的圖片流覽器流覽圖片

# 5.1 功能特色

1. 支援 JPG、GIF、BMP 和 PNG 等格式圖片的流覽;

2. 支援圖片旋轉、放大/縮小圖片、自動播放所有圖片等功能。

使用圖片流覽功能之前,請先將您的圖片檔複製到存儲卡中的任一資料夾中。

### 5.2 介面及操作

1. 按一下主介面裡的圖片按鈕, 打開圖片流覽器如下圖所示:

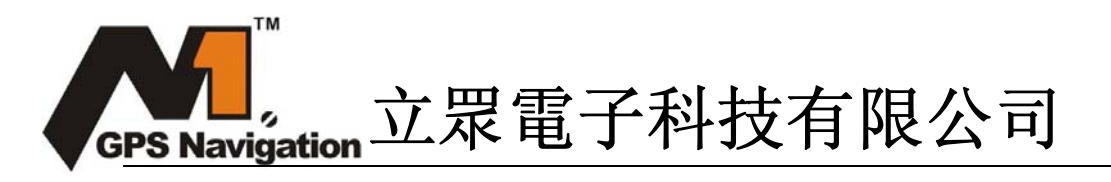

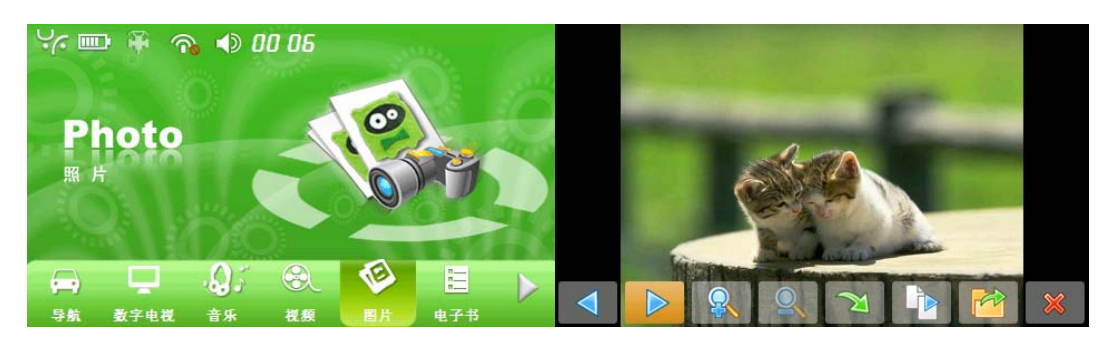

| ×        | 關閉   | 按一下關閉圖片流覽器;              |
|----------|------|--------------------------|
| <b>Q</b> | 放大   | 按比例放大當前圖片;               |
| 9        | 縮小   | 按比例縮小當前圖片;               |
| R        | 旋轉圖片 | 按一下則當前圖片順時針旋轉 90°;       |
|          | 自動播放 | 自當前圖片起,迴圈全屏播放該資料夾中的所有圖片; |
|          | 上一幅  | 流覽同一資料夾中的上一幅圖片;          |
|          | 下一幅  | 流覽同一資料夾中的下一幅圖片;          |
|          | 資料夾  | 按一下則切換至圖片資料夾介面,選擇您喜愛的圖片  |

本章介紹如何使用 GPS-5007 的電子閱讀器閱讀電子書籍。

### 6.1 功能特色

1. 支援 TXT 格式文字檔閱讀;

2. 支持翻頁、跳頁、資料夾選擇;

使用電子書閱讀功能之前,請先將您的文字檔(TXT 格式)複製到存儲卡中的任一資料夾中。

### 6.2 介面及操作

1. 按一下主介面裡的電子書按鈕,如圖所示:

| G | S Naviga                                                                                                    | ation 立是                                    | 8電子                                 | 科技有限公司                                                                                                    |
|---|----------------------------------------------------------------------------------------------------|---------------------------------------------|-------------------------------------|----------------------------------------------------------------------------------------------------|
|   | ۲₩₩₩Ebool#7#                                                                                                    | <ul> <li>♦ 00:05</li> </ul>                 | <b>\$</b>                           | 王海德-牵手.bt<br>第一章<br>下午,两个疲惫的、胡子拉磕的年轻男人走出没有冬夏没有阴暗的地下<br>机高,拐过一段细长的透道,尾上——<br>层陡峭的水银台阶,来到边上,地上是一家菇菇有名的大公司的领地,水器石<br>地面,强切的地毯直边深涂色或调大门,提开大门,太阳立刻在眼前爆件开来<br>,他们不由除细了眼睛。阳光差竦辣地刺激者引跃,全身激过一阵又一阵的颤<br>菜、久道了,太阳!其中的第个男人无能舒展双间,迎着太阳滴怀深情地昂首<br>高歌:"噢嗯来来由、给育来狗扎那由拉那它嗖拉" |
|   | → ↓ → → ↓ → → ↓ → → ↓ → → ↓ → → ↓ → → ↓ → → ↓ → ↓ | - Q : ② · · · · · · · · · · · · · · · · · · | <ul> <li>国片</li> <li>电子书</li> </ul> | 記大利语(我的太阳) - 他叫意马,另一个叫钟敬。意夫人是拧悟女高音,因<br>而第马的版象、风范也具有了相当的专业造诣。                                                                                                    |
|   |                                                                                                    | 上一頁                                         | 閱讀上一頁內                              | 9容;                                                                                                    |
|   |                                                                                                    | 下一頁                                         | 閱讀下一頁內                              | 9容;                                                                                                    |
|   | A/B                                                                                                    | 字體設置                                        | 可設置字形,                              | 字體大小,邊距大小;                                                                                                    |
| - |                                                                                                    | 資料夾                                         | 按一下則切換                              | 晚至文字檔夾介面,可自由選擇書籍;                                                                                                    |
|   | 8                                                                                                    | 顏色設置                                        | 可設置字體顏                              | ē色,背景顏色,段落顏色;                                                                                                    |
|   |                                                                                                    | 書簽清單                                        | 可設置或者點                              | 站擊書簽進行頁數選擇;                                                                                                    |
|   | Ņ                                                                                                    | 書簽設置                                        | 選中文章某處                              | 寇成藍色, 然後點擊此間設置為書簽;                                                                                                    |

#### 2. 書簽清單介紹

在閱讀某片文章時,拖住觸摸筆任意選擇其中的一段文字或者語句,使其變成藍 色,然後點擊螢幕上的添加按鈕【 2 】、系統將把所選部分添加到書簽清單(如下圖)。 在下圖中點擊書簽選擇按鈕,系統會自動跳轉到所選書簽所在的文章處。同樣也可以選 中書簽進行刪除書簽操作。

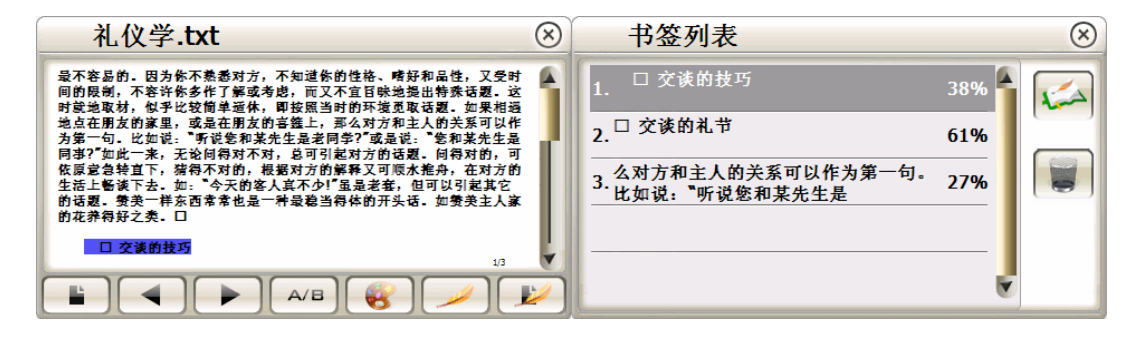

 書簽選擇
 選擇要跳轉的書簽名字,點擊此鍵跳到該處;

 Imple:
 剛除書簽
 選中要刪除的書簽名字,點擊此鍵刪除該書簽;

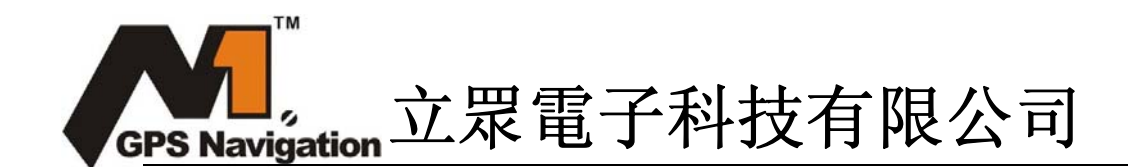

本章介紹如何使用 GPS-5007 的視頻播放機播放視頻檔。

### 7.1 功能特色

- 1. 支持.wmv, .asf 和 .avi 檔案格式的視頻檔;
- 2. 支援全屏播放、進度選擇、檔選擇;

使用視頻播放功能之前,請先將您的視頻檔(.wmv,.asf 和.avi 格式的檔)複製到存儲 卡中的任一資料夾中。

#### 7.2 介面及操作

按一下主介面下的視頻按鈕,打開視頻播放機,點擊資料夾選項【
 選擇要播放的視頻檔,按兩下就可以播放。

| Ye man file                                                | ॡ ∢ 00-07                        |                             |  |  |
|------------------------------------------------------------|----------------------------------|-----------------------------|--|--|
| Movie<br>≞ ⊮                                               |                                  |                             |  |  |
| 导航 数字电视                                                    | 音乐 崔原                            |                             |  |  |
| ×                                                          | 關閉                               | 按一下關閉視頻播放機;                 |  |  |
|                                                            | 播放                               | 表示影片已暫停 / 停止播放, 按一下則繼續播放;   |  |  |
|                                                            | 停止                               | 按一下則停止播放影片;                 |  |  |
| </th <th colspan="4">音量調節 用觸摸筆向左/右拖動旋鈕調節播放音量,向左為音量減,向</th> | 音量調節 用觸摸筆向左/右拖動旋鈕調節播放音量,向左為音量減,向 |                             |  |  |
|                                                            |                                  | 右為音量加;                      |  |  |
|                                                            | 進度調節                             | 用觸摸筆向左/右拖動旋鈕調節播放進度,向左表示倒退到某 |  |  |
|                                                            |                                  | 一時刻起繼續播放,向右表示前進到某一時刻起繼續播放;  |  |  |
|                                                            | 資料夾                              | 按一下則切換至視頻資料夾介面,選擇您喜愛的影片(如圖  |  |  |
|                                                            |                                  | 7-2 所示);                    |  |  |
| 00:00:00/00:00:00                                          | 時間                               | 已播放的時間 / 該影片總時間;            |  |  |

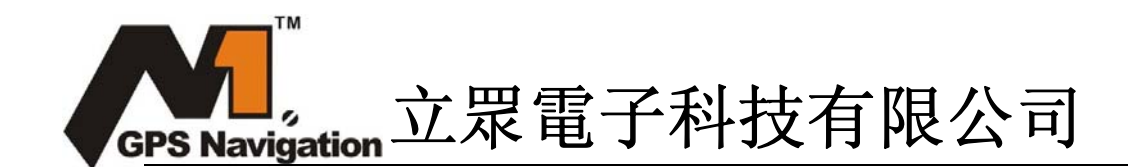

本章介紹如何使用 GPS-5007 的 Flash 播放機播放 Flash 檔。

## 8.1 功能特色

- 1. 支持. swf 檔案格式的影音文件;
- 2. 支援全屏播放、進度選擇、檔選擇;

使用 Flash 播放功能之前,請先將您的 Flash 檔(.swf 格式的檔)複製到存儲卡中的任一 資料夾中。

#### 8.2 介面及操作

3. 按一下主介面 flash 「新」按鈕, 打開 flash 播放機如圖所示, 點擊資料夾選項 [ []] 從記憶體中選擇要播放的視頻檔, 按兩下就可以播放。

| % ≡       | • 🏶 9 | n ∎ ( | 10:07 |      | 14 | ▲ 看着你能士在别人眼中燃烧  |
|-----------|-------|-------|-------|------|----|-----------------|
| FI:<br>动画 | ash   |       |       | J    |    |                 |
| ß         | 61    | -3    | Ŭ.    |      |    | 517K_swf_14-930 |
| Flash     | 游戏    | 工具    | 设置    | 預警系统 |    |                 |

| $\mathbf{x}$    | 關閉   | 按一下關閉視頻播放機;                 |  |
|-----------------|------|-----------------------------|--|
|                 | 播放   | 按一下開始播放;                    |  |
|                 | 停止   | 按一下則停止播放影片;                 |  |
| 足球.swf<br>📢 👝 💿 | 音量調節 | 用觸摸筆向左/右拖動旋鈕調節播放音量,向左為音量減,向 |  |
|                 |      | 右為音量加;                      |  |
|                 | 進度調節 | 用觸摸筆向左/右拖動旋鈕調節播放進度,向左表示倒退到某 |  |
|                 |      | 一時刻起繼續播放,向右表示前進到某一時刻起繼續播放;  |  |
|                 | 資料夾  | 按一下則切換至視頻資料夾介面,選擇您喜愛的影片;    |  |

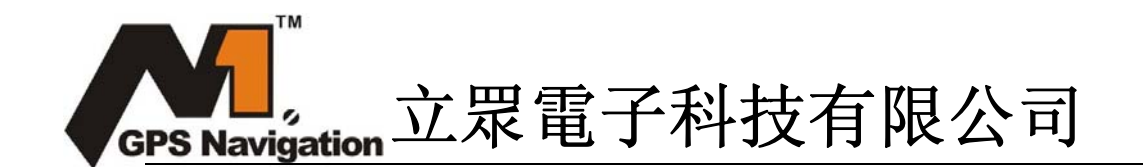

本章介紹如何使用 GPS-5007 的預警系統。(適合中國大陸地區的客戶使用)

### 9.1 功能特色

必須在導航的情況下,預警系統才會自動在後臺運行,根據駕駛者的設置進行相關預 警。預警系統包括預警設置,報警類型,資料管理,類比預警。

### 9.2 介面及操作

按一下主介面的預警系統「<sup>要要系象</sup>」按鈕,打開如下圖所示介面,在此介面可以進行個 性化的預警設置。

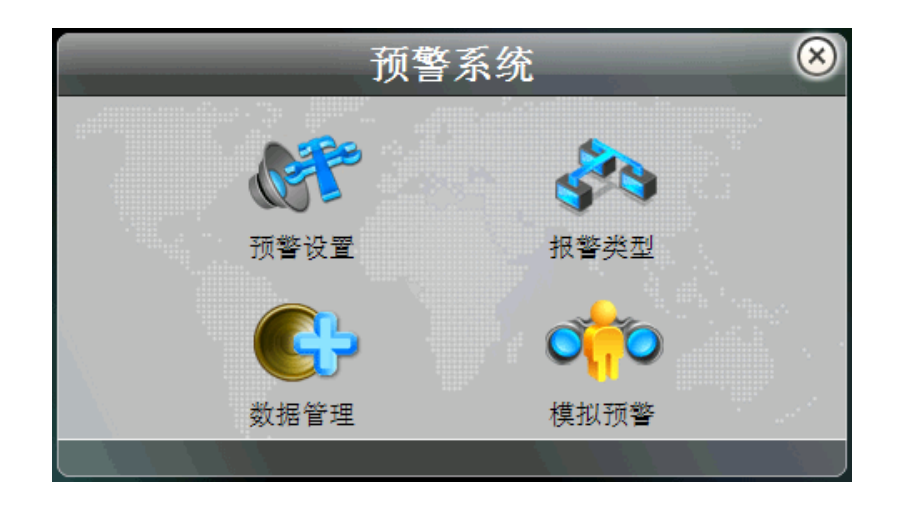

#### 9.2.1 預警設置

按一下預警設置圖示,進入預警設置介面,可以設置各種預警提示的報警距離。譬如: 設置高速預警距離為1000米,那麼在導航地圖運行的時,汽車高速行進過程中,距離報警點(報警點/報警類型可參考下文的報警類型設置部分)1000米的地方,系統會發聲預報, 給駕駛者提醒。其他設置同理。

|       | 预警设置       | ××    |
|-------|------------|-------|
| 🖌 🕺   | 高速预警距离 🔽 🛛 | 1000米 |
| 🥪 声音  | 低速预警距离 🔽   | 500米  |
| 🥪 小图标 | 撤销预警距离 🔽 🛛 | 30*   |
| ● 大图标 | 图标位置 🔽     | 左上    |
|       |            |       |

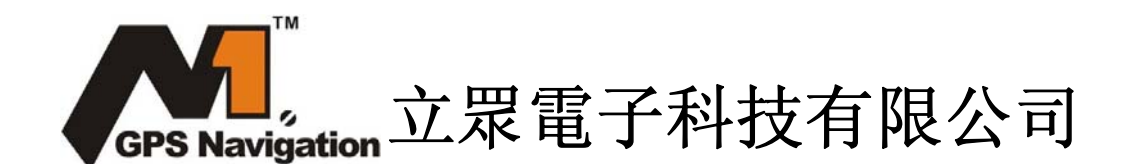

#### 9.2.2 報警類型

按一下報警類型,進入預警選項設置介面,可以設置在駕駛過程中想要預報的資訊類型。譬如:選擇監控測速,並且汽車在高速行駛,那麼系統會在前面部分設置的1000米的 地點提前預報前方1000米處有雷達監控設備。

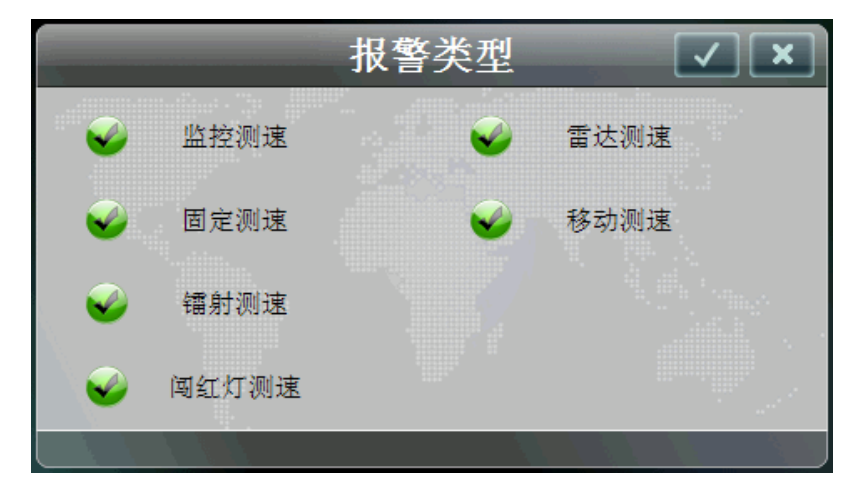

#### 9.2.3 資料管理

資料管理是在導航地圖未標記某處監控設備的前提下使用的, 譬如:城市改道,或者新 增了監控點,但是導航地圖沒有及時升級,這種情況會出現新增的監控設備漏報的情況,因 此此資料管理功能就是為了預防類似情況,需要人為進入此介面進行添加。操作方法是:按 一下資料管理圖示添加就可以了,系統會自動定位和速度探測,如果出現速度不準確時,可 以手動調節速度;以後當車行至此地點的時候,預警系統會自動發出限速提示。

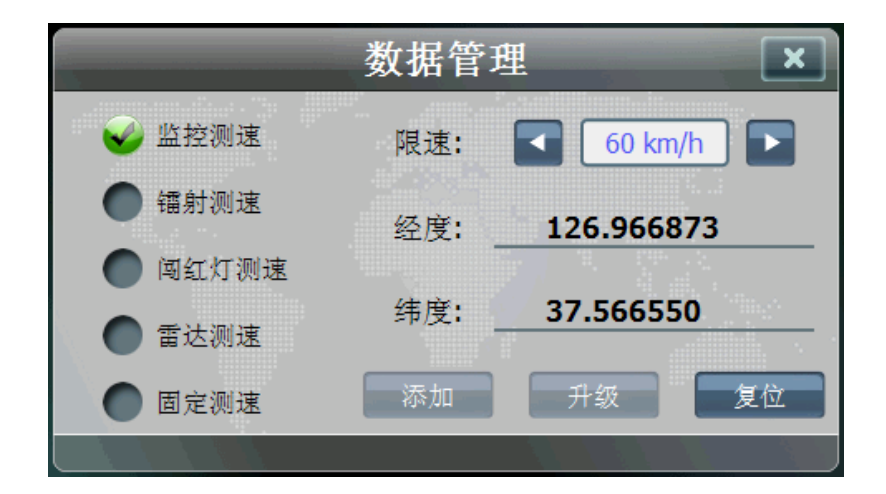

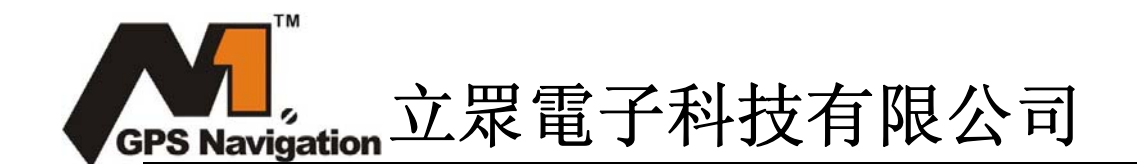

#### 9.2.4 模擬預警

按一下類比預警圖示,進入類比預警介面,按一下各個選項圖示,系統會類比發聲 提示。模擬預警就是提供一個模擬預警的平臺,供駕駛者熟悉真實導航預警的種種報警 情況。

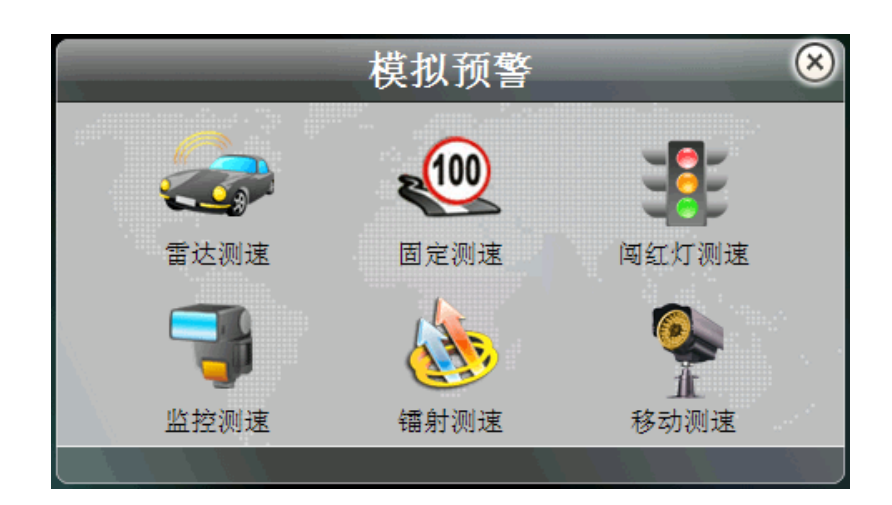

本章介紹 GPS-5007 導航儀的系統設置

#### 10.1 介面及操作

按一下主介面設置「 \*\*\* 」 按鈕,進入 "設置" 功能表,您可以進行系統相關設置。 設置包括: "音量設置"、"背景光設置"、"日期和時間設置"、"語言設置"、"系統 資訊"、"校準設置"、"恢復出廠設置"、"USB 設置"、"導航路徑設置"、"FM 發射 設置"功能。

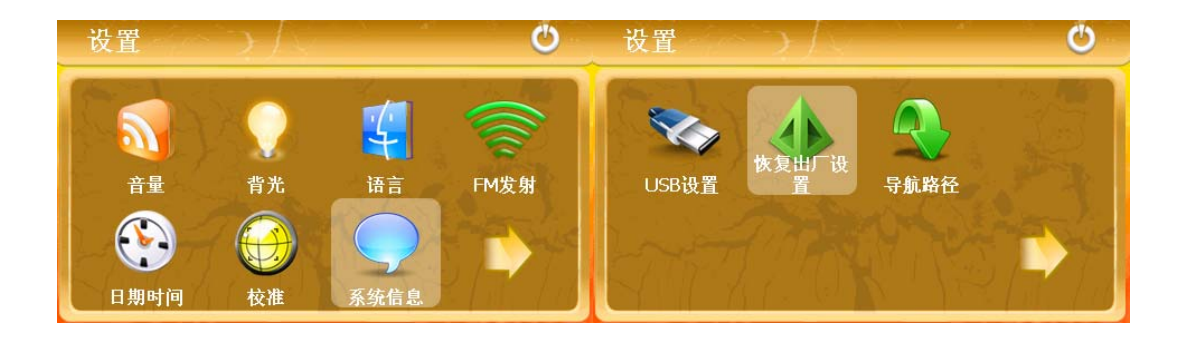

| /<br>G | <b>V</b><br>PS Navigatio | n立眾電子科技有限公司                       |
|--------|--------------------------|-----------------------------------|
|        | 立 <del>旦</del><br>百里     | 調節喇叭音量;                           |
|        |                          | 開啟/關閉點擊螢幕音。                       |
|        |                          | 選擇或關閉開機音樂;                        |
|        | 背光                       | 觸控式螢幕背景光亮度調節;                     |
|        |                          | 設置背光延時關閉時間可以延長電池的使用時間。            |
|        | 語言                       | 切換成您需要的語言;                        |
|        | 日期時間                     | 系統日期設置;系統時間設置;                    |
|        |                          | 系統時區選擇,時間模式設置;                    |
|        | 校準                       | 校準螢幕,使介面顯示介於螢幕中心。                 |
|        | 系統資訊                     | 顯示目前系統的機型,版本, ID 等。               |
|        | USB 設置                   | 選擇導航儀與電腦資料連接的方式。(參考2.4章)          |
|        | 恢復出廠設置                   | 恢復出廠時的系統設置。                       |
|        | 導航路徑                     | 設置系統要調用的導航地圖的位置。。                 |
|        | FM 發射                    | 開啟關閉 FM 功能。設置導航儀與 FM 發射器連接時的接收頻率。 |

#### 10.1.1 FM 發射介紹

FM 調頻發射是將本導航儀的音訊信號通過該調頻發射到收音設備,以FM 某一頻率(例如 76.10MHZ)為例,此時必須調節導航儀發射頻率和收音機接受頻率一致,都為 76.10MHZ,此時兩設備處於同一頻段,這樣導航儀上的所有發聲就會通過收音設備的功放系統輸出。

#### 10.1.2 導航路徑介紹

設置不同的導航路徑可以調用不同的位置的導航地圖,從外設(SD卡)中調用地圖時, 需要如下操作,並且使用地圖過程中必須保證 SD 卡插入導航儀。

方法是:拷貝訂制的地圖到 SD 卡,然後將 SD 卡插入導航儀。

點擊螢幕設置路徑將地圖檔設置成 SD 卡內可運行的地圖檔。

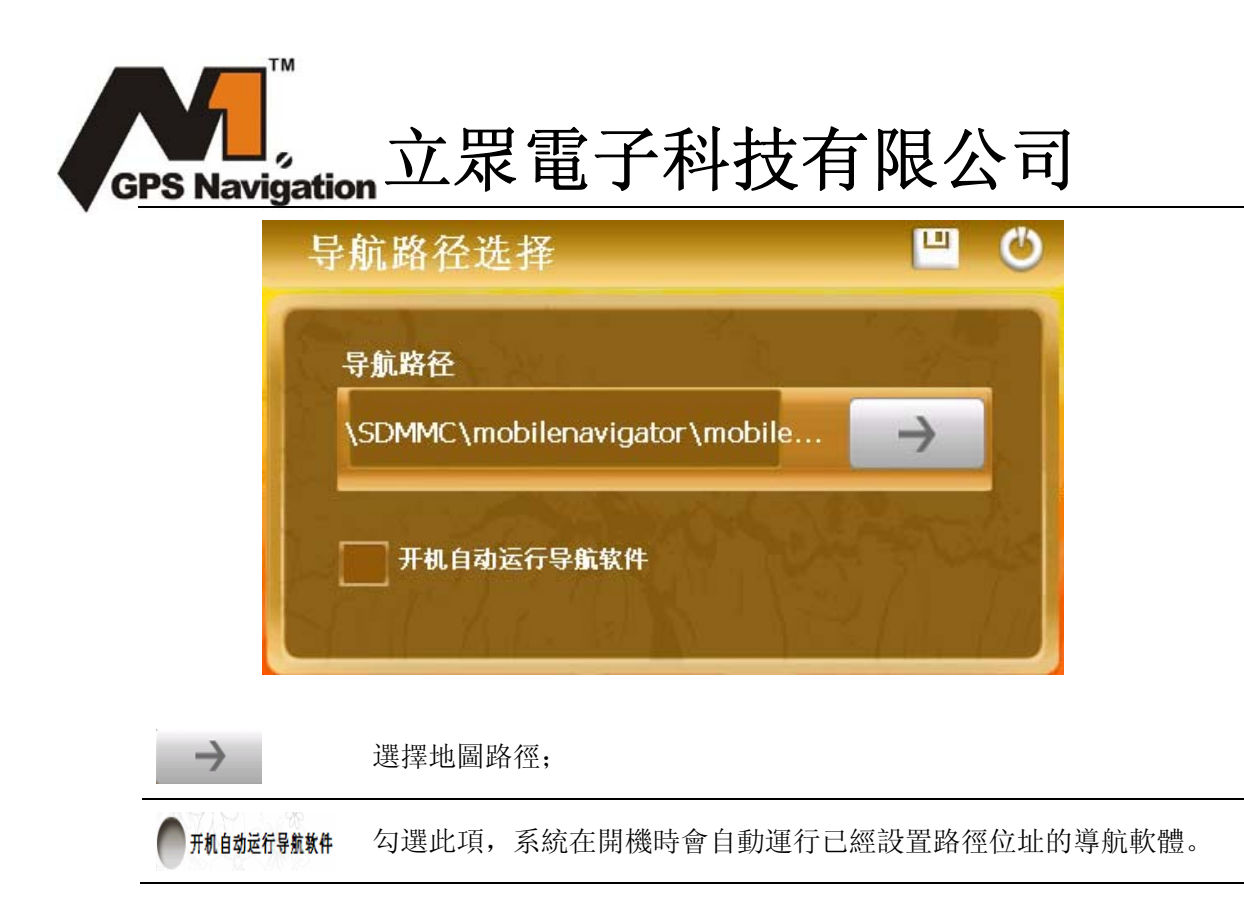

10.2 GPS 信息

### 10.2.1 收星狀況的查看。

可以查看當前機器接收衛星的數量,以及有效衛星的數量。

### 10.2.2 收星信息的重置。

點擊 Reset 按鈕,可以進行收星狀況的重置。

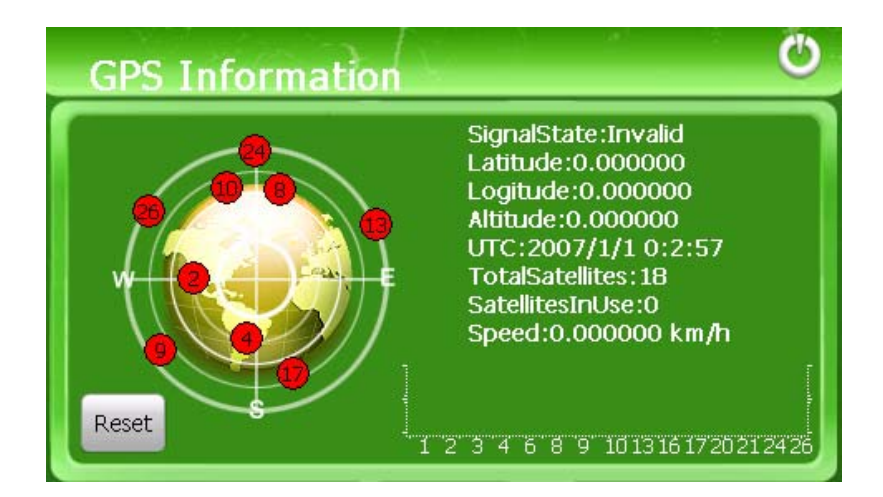

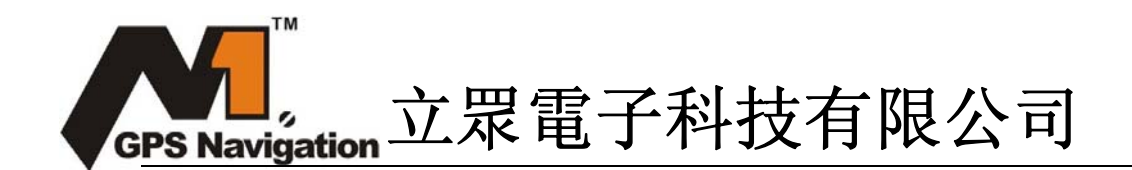

### 10.3 遊戲介面和特色

按一下主介面的遊戲圖示【 ],進入遊戲介面,本系統提供6款小遊戲。

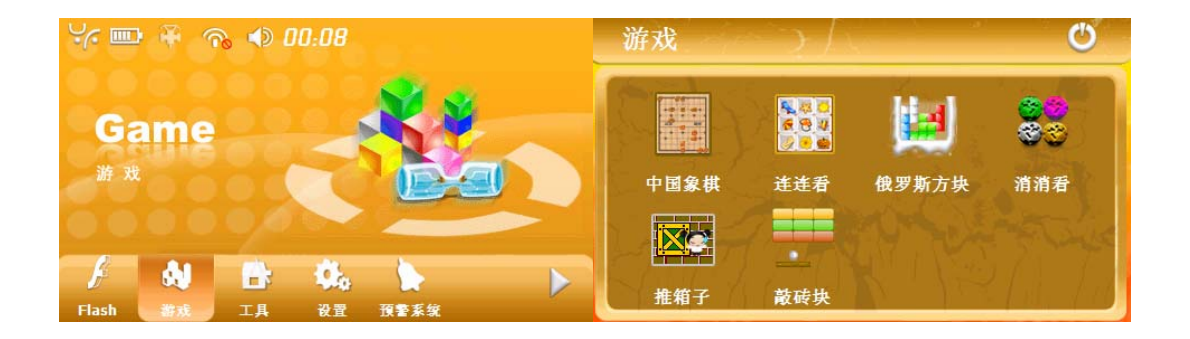

本章介紹如何使用 GPS-5007 的藍牙功能。(可選)

### 11.1 藍牙功能特色

可與帶藍牙功能的手機進行配對連接,與手機連接成功後,可以使用 GPS 導航儀拔打/ 接聽電話(手機與導航儀距離應在十米範圍內),即使是在開車的時候,接打電話也會很方 便。

### 11.2 藍牙主介面及操作介紹

按一下主介面的藍牙圖示,進入藍牙免持電話介面。(此時顯示電話未連接)

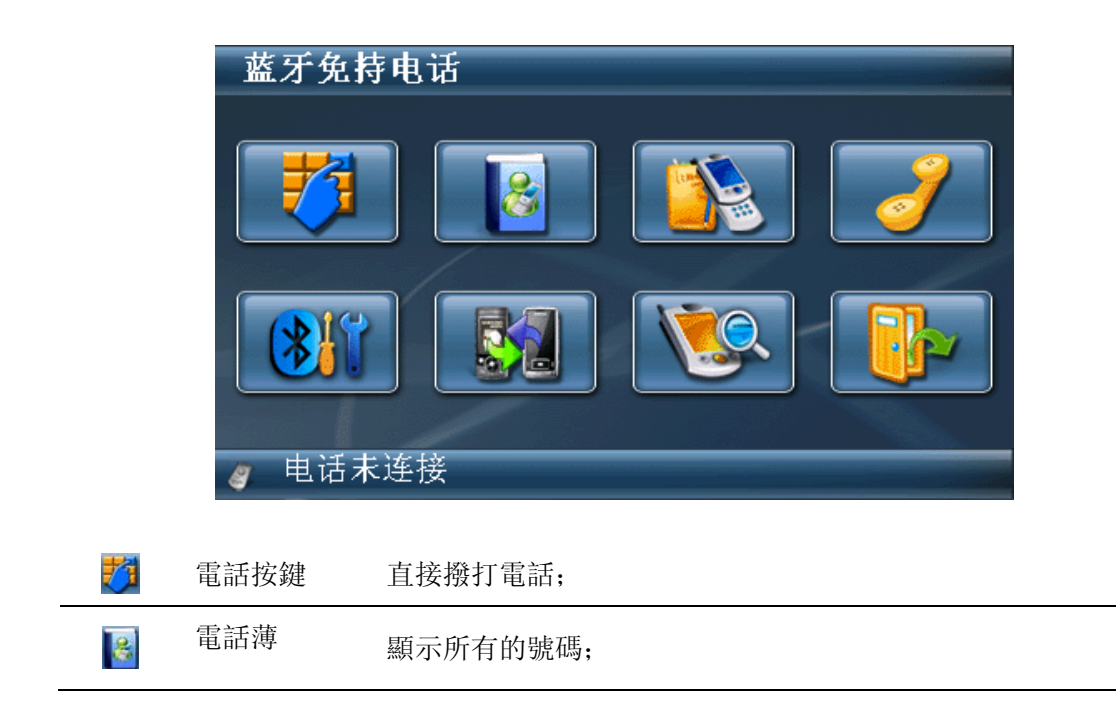

| GPS Na     | 】<br>vigation <u>→</u> | 眾電子科技有限公司                      |
|------------|------------------------|--------------------------------|
|            | 呼叫歷史                   | 顯示最近撥打電話的記錄;                   |
| ð          | 回撥                     | 回撥最後撥打過的次的號碼;                  |
| 811        | 藍牙管理器                  | 包括藍牙設備的連接,查看,設置與斷開;            |
|            | 配對                     | 與其它藍牙設備進行配對連接,在已經連接藍牙設備後點擊此    |
|            |                        | 圖示無效。                          |
| <u> 19</u> | 連接                     | 在 PND 未連接藍牙設備的情況下點擊此圖示,系統會連接最近 |
|            |                        | 一次連接過的藍牙設備,在有連接藍牙設備的情況下點擊此圖    |
|            |                        | 示無效。                           |
|            | 退出                     | 退出目前的藍牙程式;                     |

使用 PND 藍牙功能與手機或者其他藍牙設備連接(只有與 PND 建立連接後才能實現 PND 打電話,連網功能)

#### 11.1.1 配對介紹

按一下【题】配對圖示,系統會顯示 60S 的時間進行配對,在此 60S 的時間內其他藍 牙設備可以搜索本導航儀與之建立連接。如 60S 內建立連接,則需要雙方輸入相同的通行 碼。(如果 60S 內未找到此 PND 設備,系統會自動跳轉到藍牙主介面。)

本 PND 默認藍牙名稱為 YFPND,在手機搜索成功後,用手機進行連接,此時手機螢幕會提示需要輸入配對密碼,可以隨便輸入幾個字元,此時 PND 會出現以下配對介面:

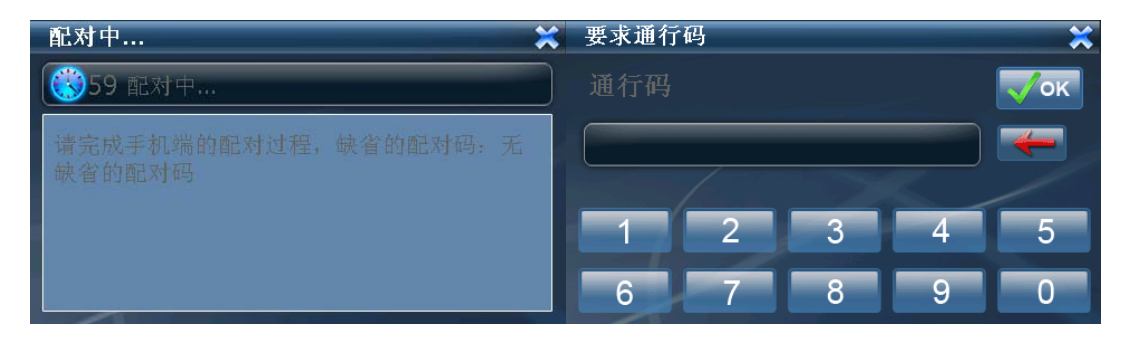

此時需要輸入的配對字元必須與手機輸入的一致,只有在輸入一致的情況下才能成功建立連接。如下圖(藍牙手機已經連接上)

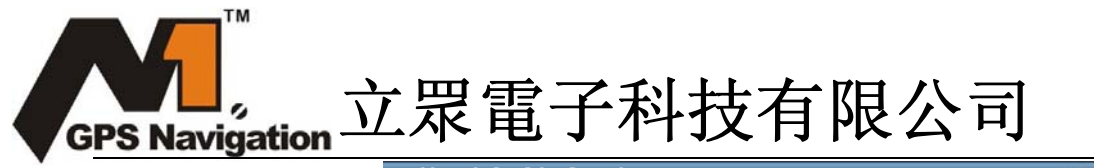

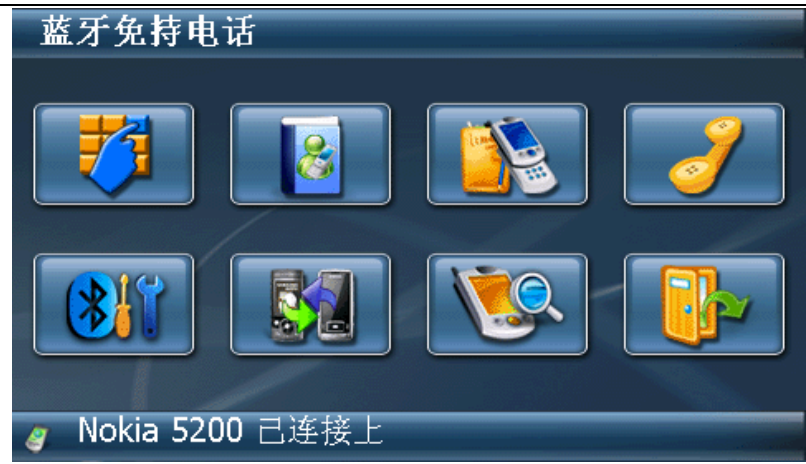

#### 11.1.2 電話按鍵介紹

按一下藍牙免持電話介面的【ジン】進入電話按鍵介面如下圖;點擊鍵盤上的數位輸入 要撥打的電話號碼,然後點擊撥號圖示進行撥號連線。

| 5                 | 重撥    | 重撥最後一次撥打過的號碼;     |  |
|-------------------|-------|-------------------|--|
| 444<br>444<br>444 | 電話鍵盤  | 由 0—9 * # 十二個字元組成 |  |
| -                 | 退格    | 按一下刪除末位元字元        |  |
| 2                 | 拔號    | 拔出電話              |  |
|                   | 通訊記錄表 | 查看通錄記錄內容          |  |
| ×                 | 退出    | 退出當前介面;           |  |

#### 11.1.3 電話薄介紹

點擊藍牙免持電話介面的電話薄 【 》】圖示,進入如下的電話薄介面,在完成手機與 導航儀配對後,進入此介面選擇導入電話本按鍵 【 》 】,系統自動將已經配對手機上的所 有電話目錄導入到導航儀上。(注:某些電話有可能不支援電話本整體導入功能。),在此介 面點擊相應的按鍵也可實現撥號,刪除號碼等功能。

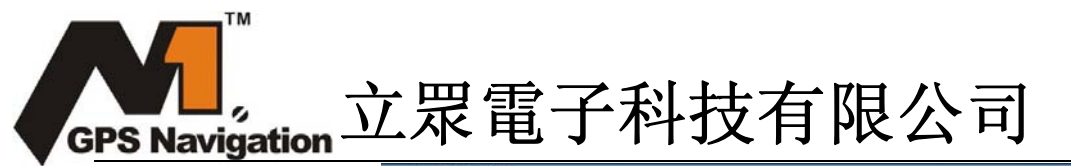

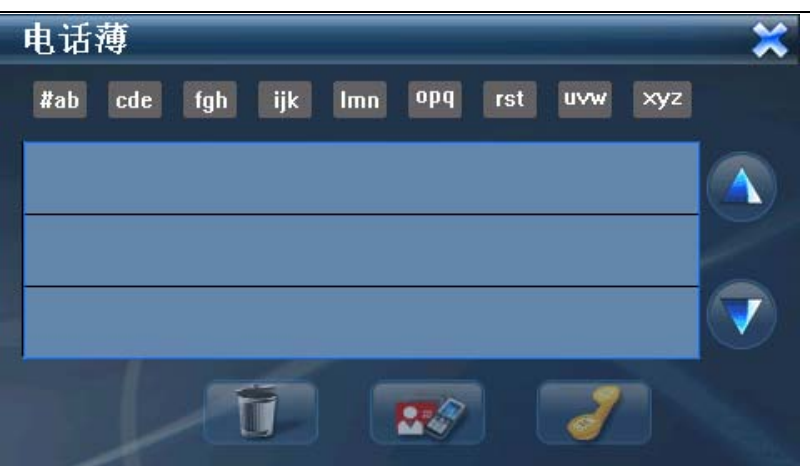

# 11.1.4 呼叫歷史介紹

按一下呼叫歷史圖示 ( ) 進入如下介面, 會顯示所有呼叫, 來電, 未接電話資訊, 選擇相應的選項可以進行刪除, 回叫以及顯示電話本資訊等功能。

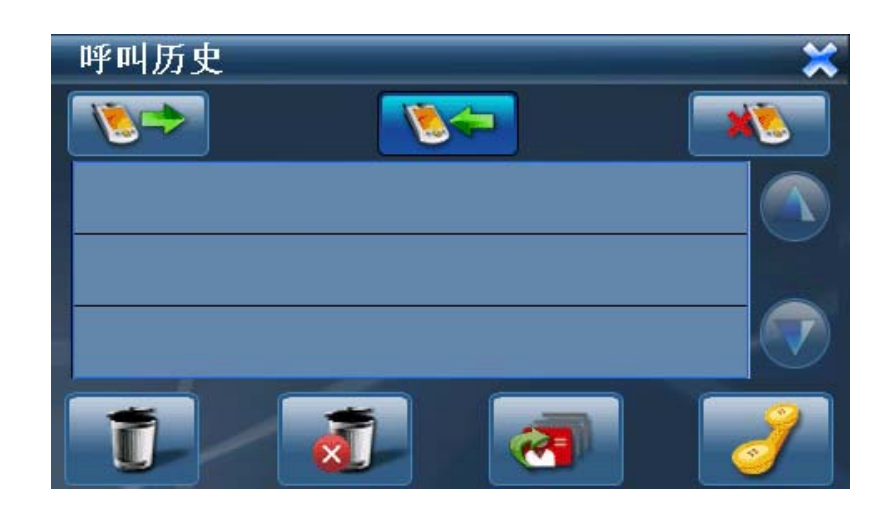

| ×       | 關閉     | 按一下關閉當前對話方塊   |
|---------|--------|---------------|
| <u></u> | 未接來電   | 顯示所有未接來電號碼;   |
| ð       | 呼叫     | 呼叫選中的號碼;      |
|         | 電話資訊   | 顯示電話本資訊       |
| €⇒      | 已拔出電話  | 顯示所有最近拔出的電話資訊 |
| 6       | 已接聽電話  | 顯示所有最近接聽的電話資訊 |
| t       | 刪除單個資訊 | 刪除當前選中的電話資訊   |

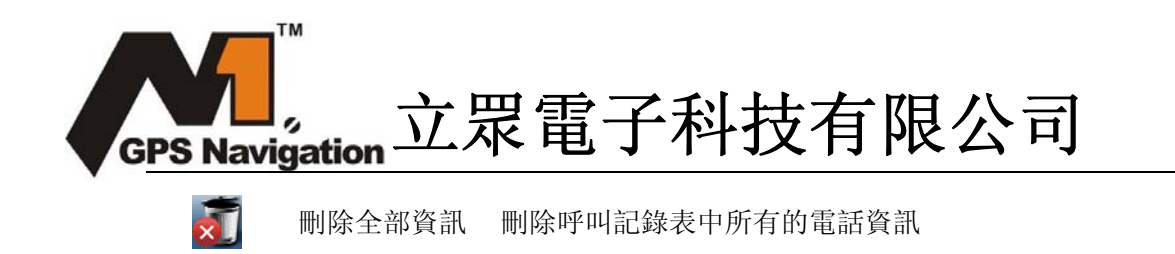

### 11.1.5 回撥介紹

在完成手機與導航儀配對後,按一下藍牙主介面回撥 【 》 圖示,系統會撥打最後一次撥過的號碼。

在撥號過程中,可以點擊當前顯示介面上的按鍵選擇靜音,增加音量以及掛斷功能。

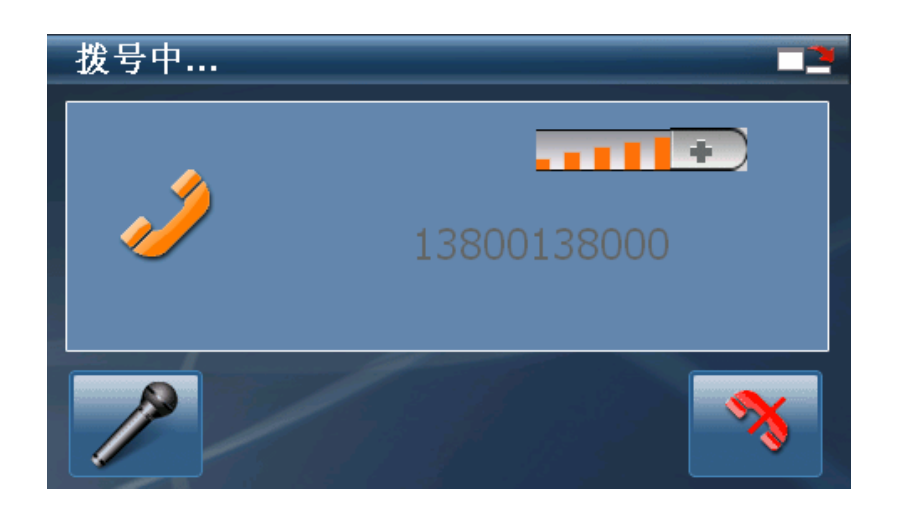

## 11.1.6 藍牙管理器介紹

在此介面裡,可實現藍牙設備的查找,連接,上網,打電話等功能。

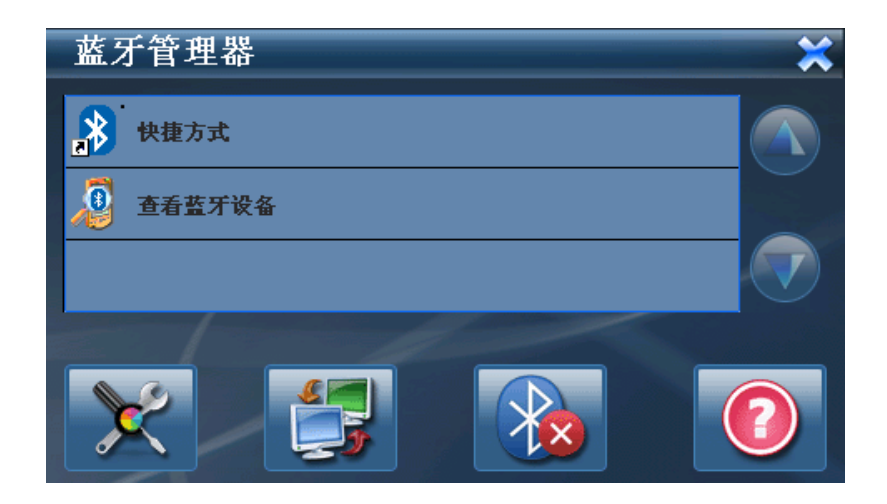

| GPS Navigation - | 立眾電   | 子科技有限公司                 |
|------------------|-------|-------------------------|
|                  | 關閉    | 按一下後關閉導航儀藍牙系統退回到導航主介    |
|                  |       | 面,;                     |
| ×                | 藍牙設置  | 顯示該 PND 設備的藍牙名稱,該名稱可更改; |
| 快捷方式             | 快捷方式  | 查看已經連接過的藍牙設備;           |
| 🧕 查看蓝牙设备         | 設備流覽器 | 查看附件的所有藍牙設備;            |
| (?)              | 關於    | 顯示當前使用的藍牙版本資訊;          |
|                  | 活動的連接 | 顯示當前正在連接的藍牙設備資訊;        |

#### 11.1.6.1 快捷方式介紹

按一下藍牙管理器裡的"快捷方式" **没 快捷方式** 選項,系統會顯示系統已經連接的 藍牙設備提供的資訊,按一下資訊選項顯示連接與斷開,只有在連接的情況下才能撥號或者 上網。下圖表示已經和手機建立了連接,可以進行撥號或者上網.

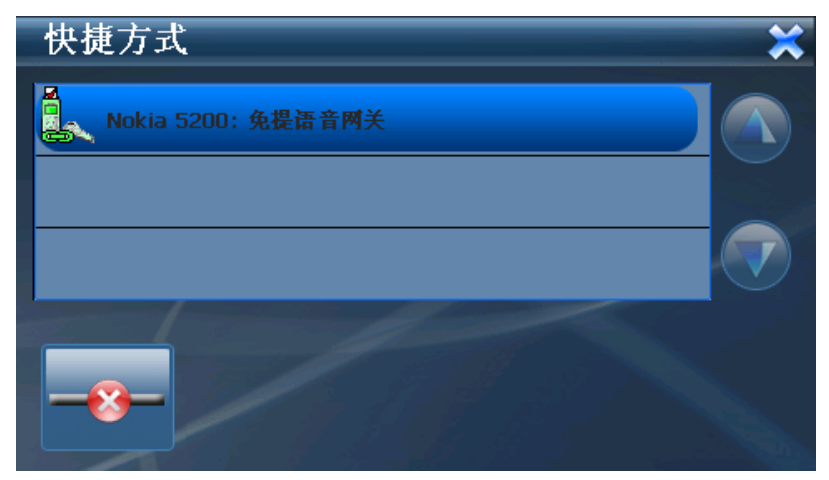

### 11.1.6.2 設備流覽器介紹

按一下藍牙管理器裡的"查看藍牙設備" <sup>2</sup> <sup>查看蓝牙设备</sup> 選項,系統會自動進行藍牙 設備的搜索。在搜索到藍牙設備後,選中某個設備,然後點擊服務流覽 (2)] 可以搜索該 設備提供的全部藍牙服務。

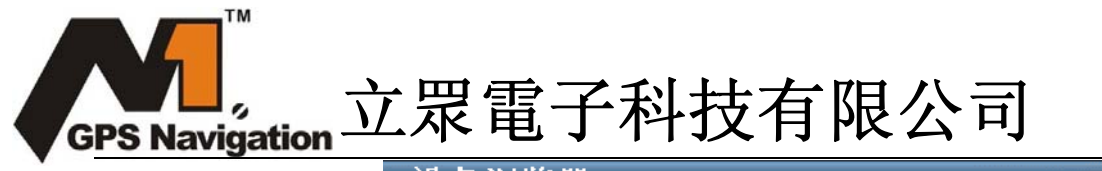

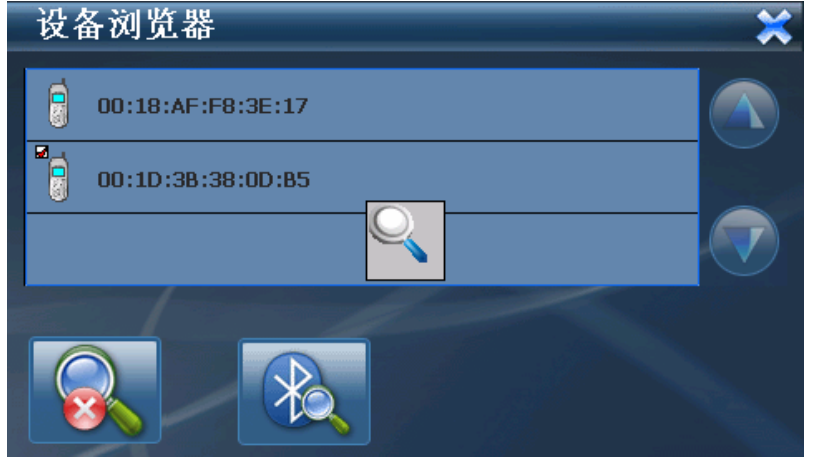

如上所述,在搜索到藍牙設備後,點擊相應設備名稱可以查看對方提供的藍牙服務,不同的 藍牙設備一般會提供不同的服務,一般顯示如下:

- 1. 免提電話【Voice Gateway】;
- 2. 撥號上網【Dial-Up Networking】;

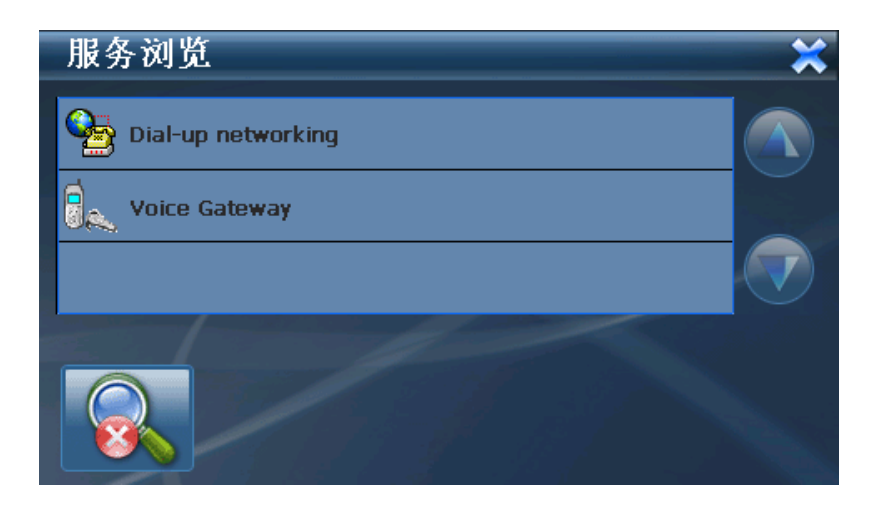

選中免提電話選項【Voice Gateway】,出現下圖的電話連接介面,此時相連接的藍牙設備會 有相應的請求提示,在對方藍牙設備確認後就可以通過 PND 撥打電話了。

注: 在已經和藍牙設備連接撥號配對的情況下, 按兩下螢幕免提電話選項無效。

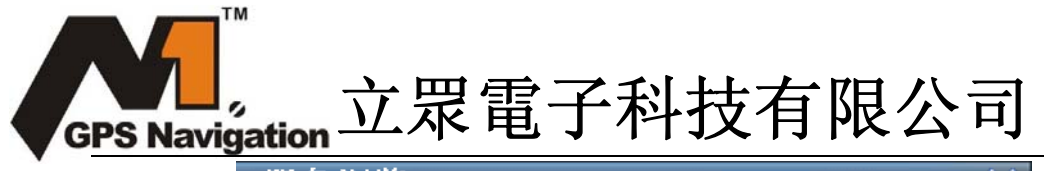

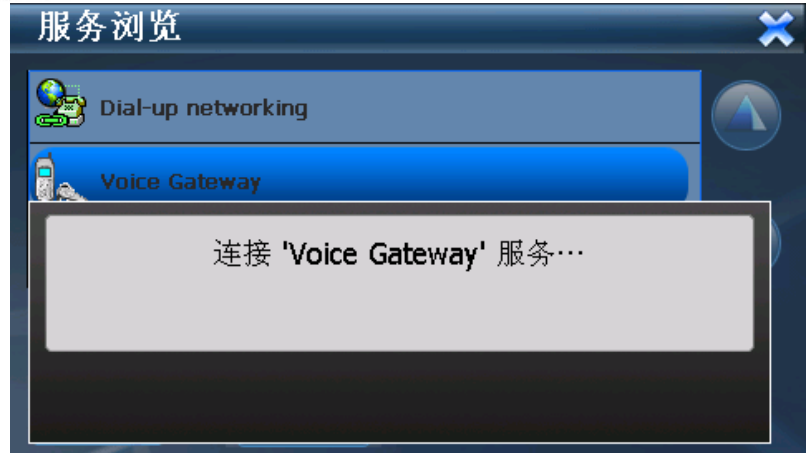

連接成功後會顯示如下介面:

在此介面裡可以選擇重新搜索, 斷開等功能。

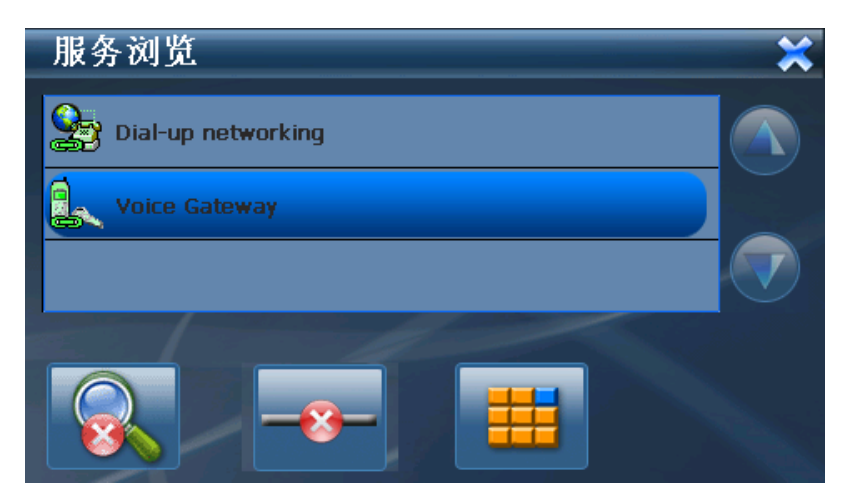

同樣按兩下撥號上網【Dial-Up Networking】選項,系統會進行如下的網路連接:

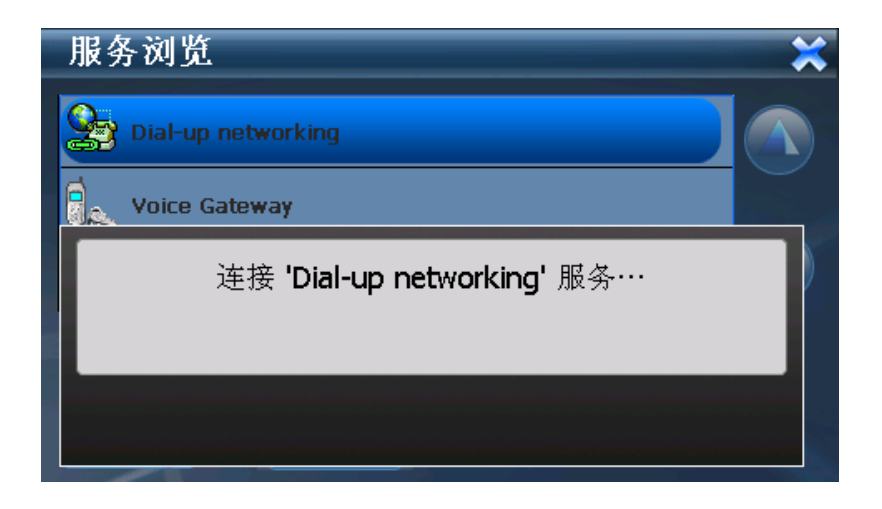

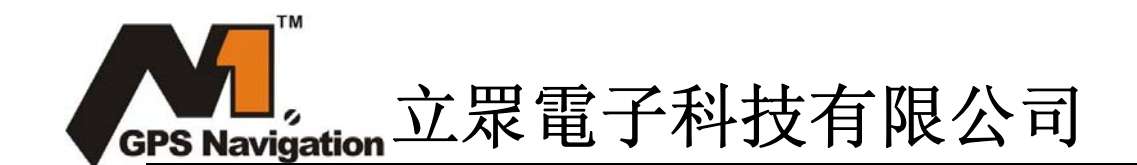

在第一次使用此功能連接時,與之配對的藍牙設備會收到相應的上網連接請求,在藍牙設備 確認後,PND 會通過藍牙連接入網,以及通過驗證。連接成功後顯示如下圖。在此介面裡可 以隨時選擇終止網路連接。

注:完成以上操作後說明 PND 已經入網,如果要打開 IE 上網,需要協力廠商 IE 軟體支援。

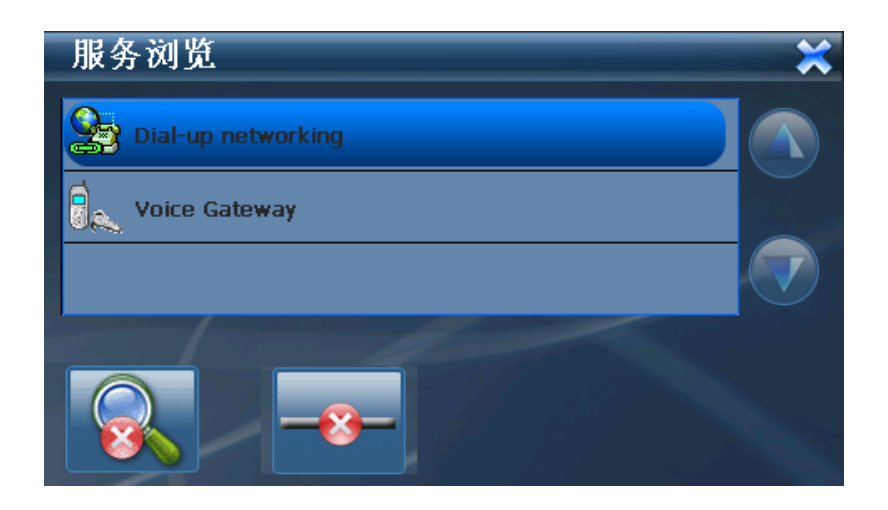

注: 與之連接的藍牙的手機需要保證可以上網。比如開通 GPRS 等,並且在連接過程中請手 動選擇藍牙設備的入網類型(中國移動或者中國聯通),請視 SMS 卡類型選擇。如果出現無 法完成連接時,請多試幾次。

### 11.1.6.3 藍牙設置介紹

在設置【於】裡面可以設計導航儀的藍牙顯示名稱與許可權。

(注:設置完後,在重新開機才有效。)

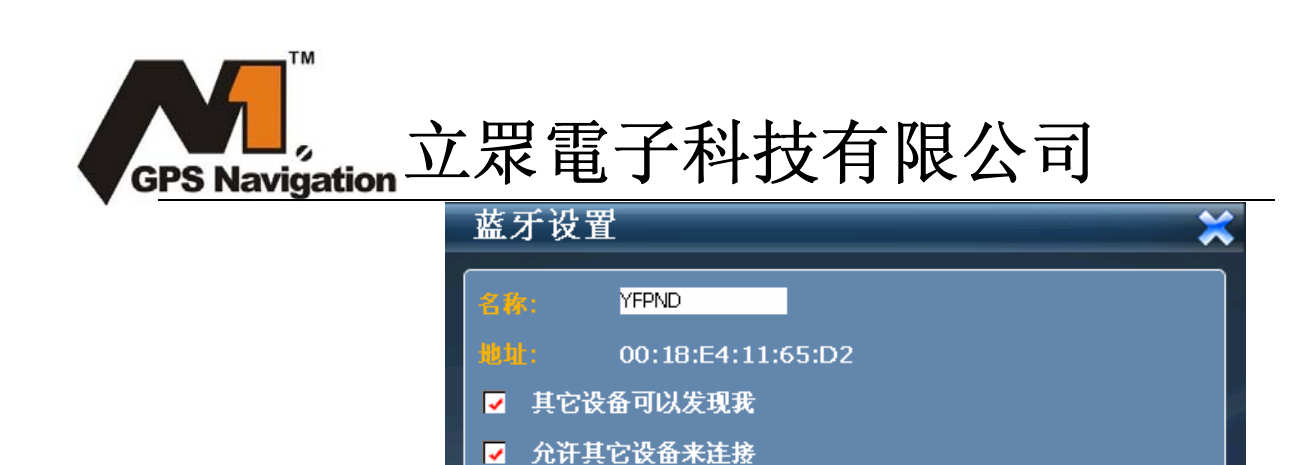

11.1.6.4 活動的連接介紹

在活動的連接【 建 】裡,顯示目前已經建立連接的藍牙設備的名稱和提供的藍牙服務, 按一下選項可以進行斷開和連接操作。

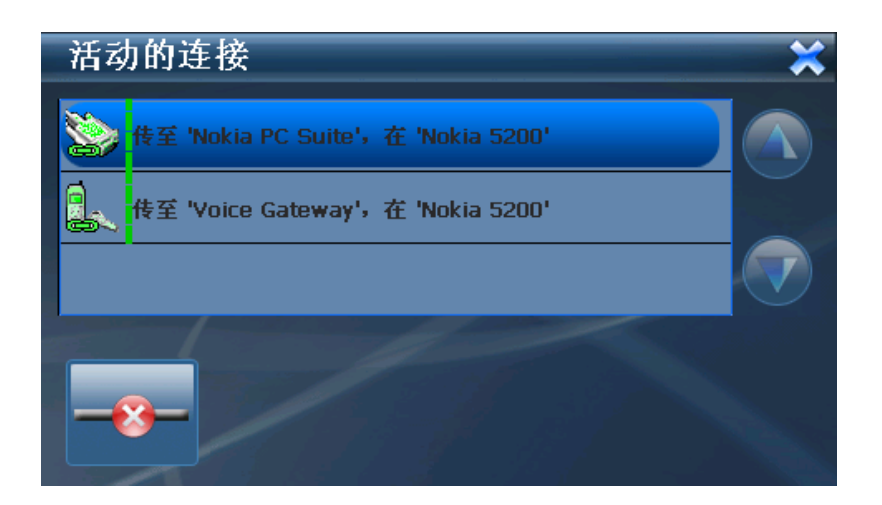

11.1.6.5 關於介紹

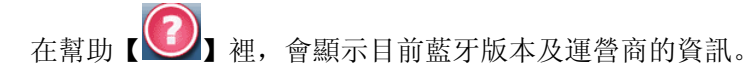

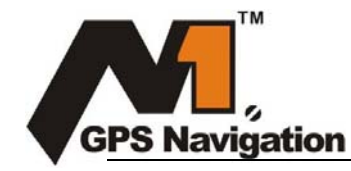

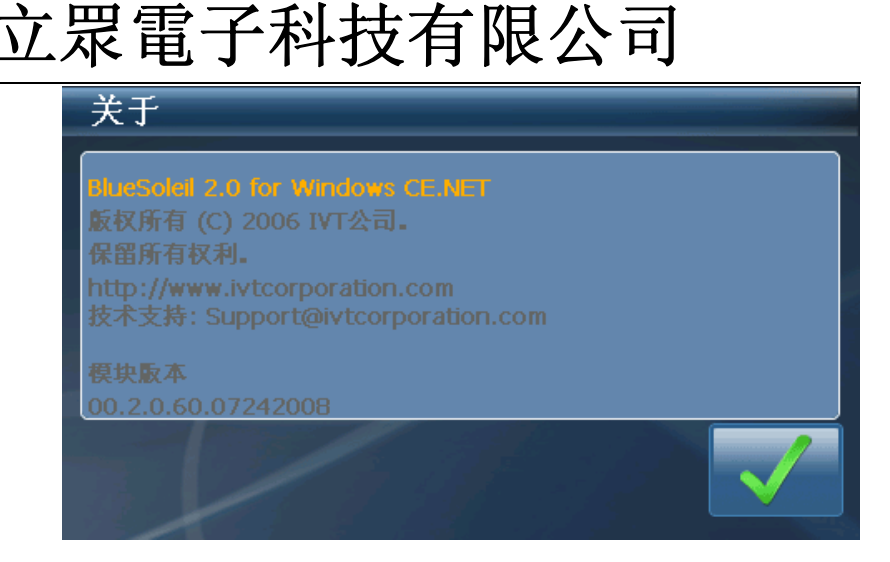

11.1.7 連接介紹

點擊搜索【**》**圖示, PND 會主動連接最近連接過的設備,並且自動連接成功,不 需要重新輸入通行碼,如果沒有配對連接記錄,則該按鈕無效。

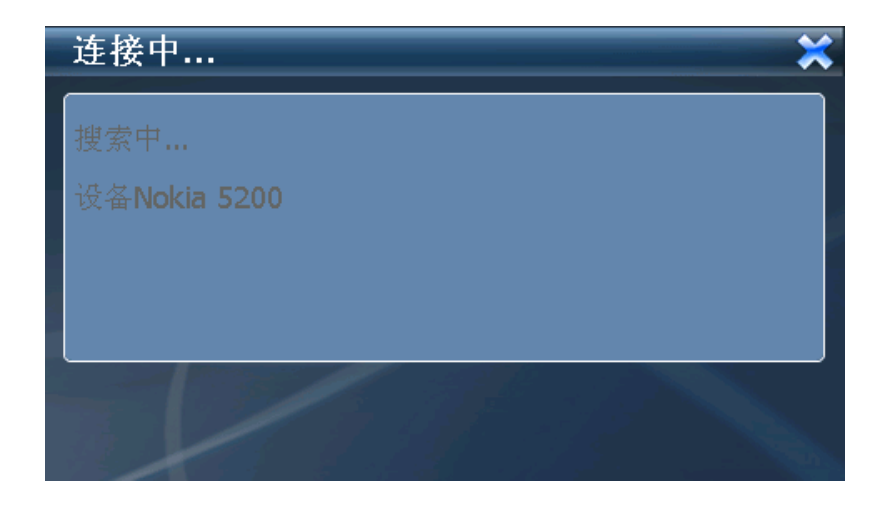

提示: PND 設備未與藍牙手機進行配對,我們需通過藍牙手機主動配對 PND 設備,以

NOKIA N-GAGE 手機為例,操作步驟如下:

1: 將藍牙手機放在 PND 設備附近(十米範圍內)

2: 選擇手機上的"工具" → "藍牙" → "配對設備" → 選擇"選項" →
 "新配對設備"

3: 藍牙手機將搜索附近的藍牙新設備, 並在手面上顯示所搜索的藍牙設備表

4: 選中 PND 設備, 藍牙手機將提示輸入藍牙設備的通行碼, 輸入正確的通行碼後, 按 確認完成配對

5: 再次選擇"選項" → "連接"進行設備連接,連接成功後, PND 設備自動關閉配

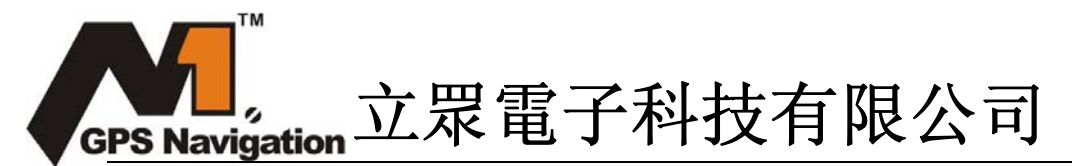

對介面, 藍牙主介面狀態列顯示"已連接上電話"

提示:若 PND 設備與藍牙手機已經進行過配對,PND 下次進入藍牙介面時,PND 設備會 自動連接原來配對過的藍牙手機,藍牙手機端提示"是否接受\*\*\*的連接請求" 按確認即可,無需再次輸入通行碼或再次搜索新設備。

#### 11.1.8 拔號介紹

在成功配對與手機建立相連後,可以通過 PND 鍵盤撥號,在撥號過程中可以調節音量和 聲音模式。此過程是實現 PND 通過藍牙與手機相連,然後通過手機 SMS 卡撥號出去。

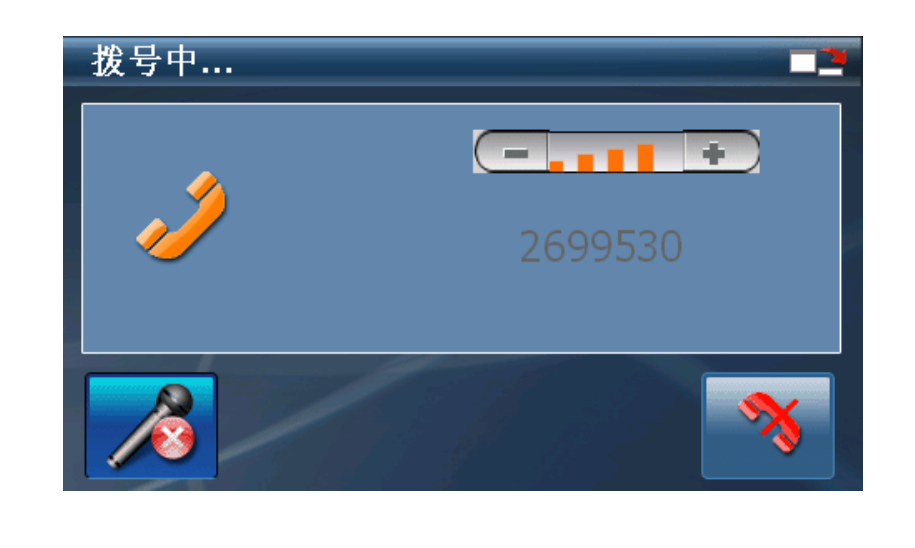

| 1 | 禁音 | 禁止對方語音,使自己這邊聽不到對方聲音。 |
|---|----|----------------------|
| * | 取消 | 取消本次拔號               |

#### 11.1.9 撥打失敗介紹

輸入錯誤的號碼,或者對方無應答,會出現以下的撥打失敗介面。可以選擇掛斷,然後 重新輸入正確的號碼或者重撥功能。

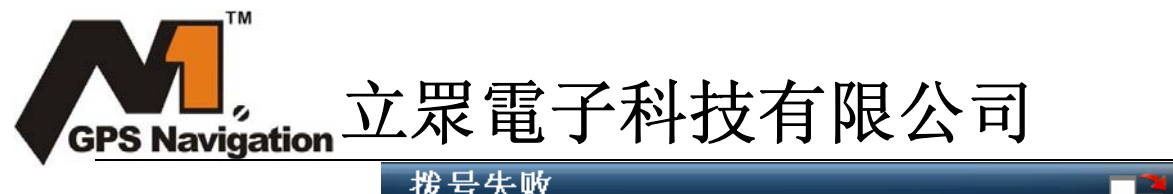

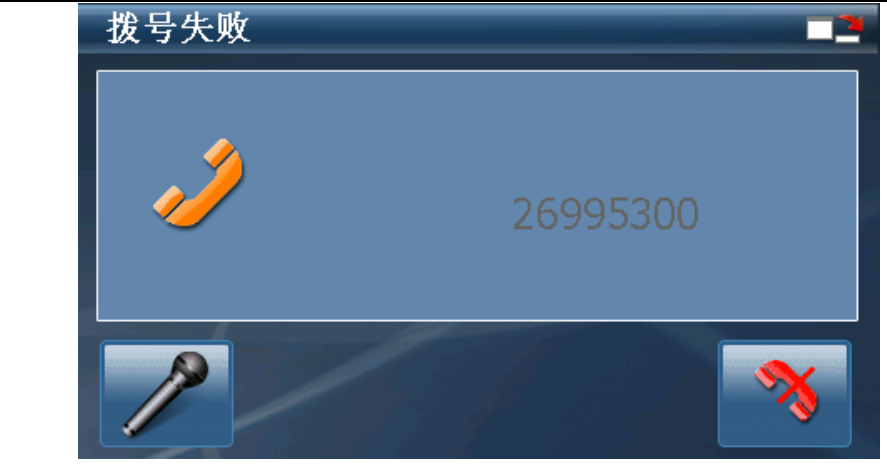

|   | 最小化 | 最小化藍牙介面              |
|---|-----|----------------------|
|   | 禁音  | 禁止對方語音,使自己這邊聽不到對方聲音。 |
| 3 | 取消  | 取消本次拔號               |

# 11.1.10 接通介紹

當電話接通後,會出現以下介面,在此介面會顯示對方號碼,通話時間,可以用螢幕上 的軟鍵盤,在需要時輸入數位

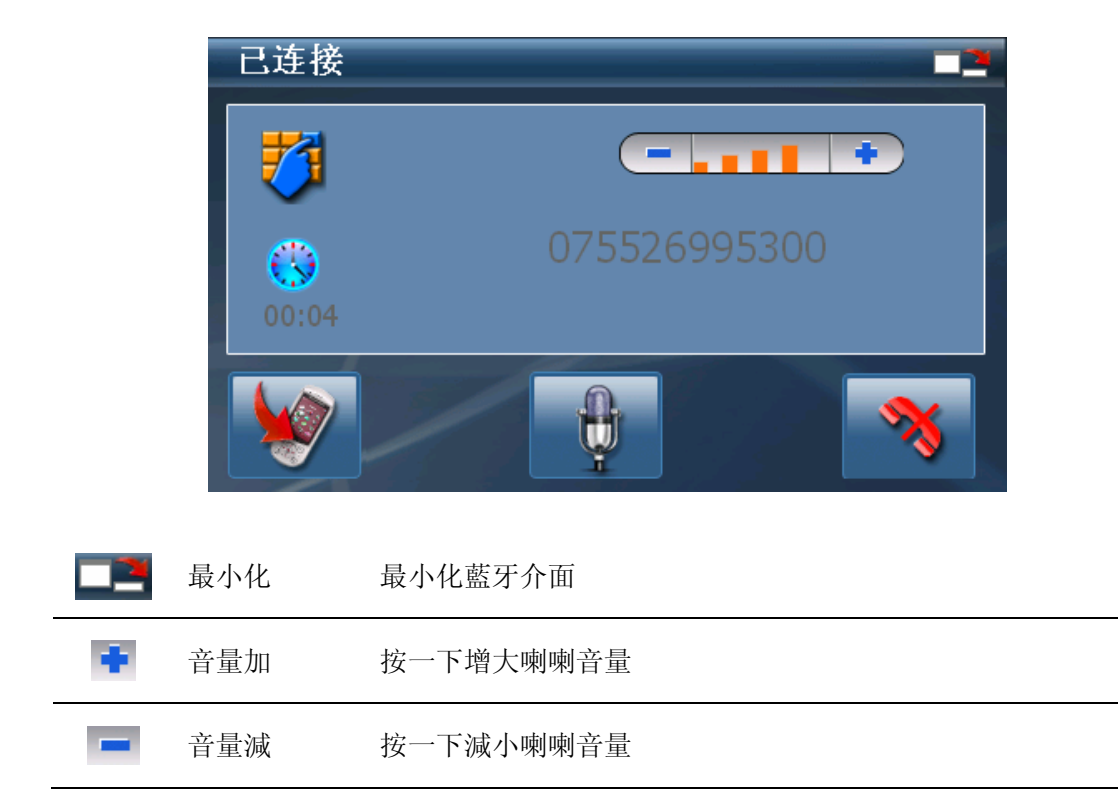

| G | PS Nav   | igation <u>\}</u> | 眾電子科技有限公司                      |
|---|----------|-------------------|--------------------------------|
|   |          | 禁音                | 按一下則關閉麥克風,再次按一下則恢復麥克風,通話時點擊    |
|   | T        |                   | 該按鈕,可暫時讓對話聽不到聲音                |
|   |          | 通話時間              | 顯示目前通話的時間                      |
|   | 7        | 軟鍵盤               | 在通話過程需要輸入號碼時使用,點1次打開,點2次關閉;    |
|   | <b>S</b> | 切換                | 通話過程中可以在手機和 PND 之間切換。某些手機需要做適當 |
|   |          |                   | 的調整。                           |
|   | *        | 掛斷                | 取消本次撥號                         |
| - |          |                   |                                |

### 11.1.11 來電介紹

在手機與 PND 通過藍牙連接後,任何來電都會顯示在 PND 上,如下圖來電介面。這時可 以點擊 PND 螢幕上的相應按鍵進行接通,靜音,拒接操作。

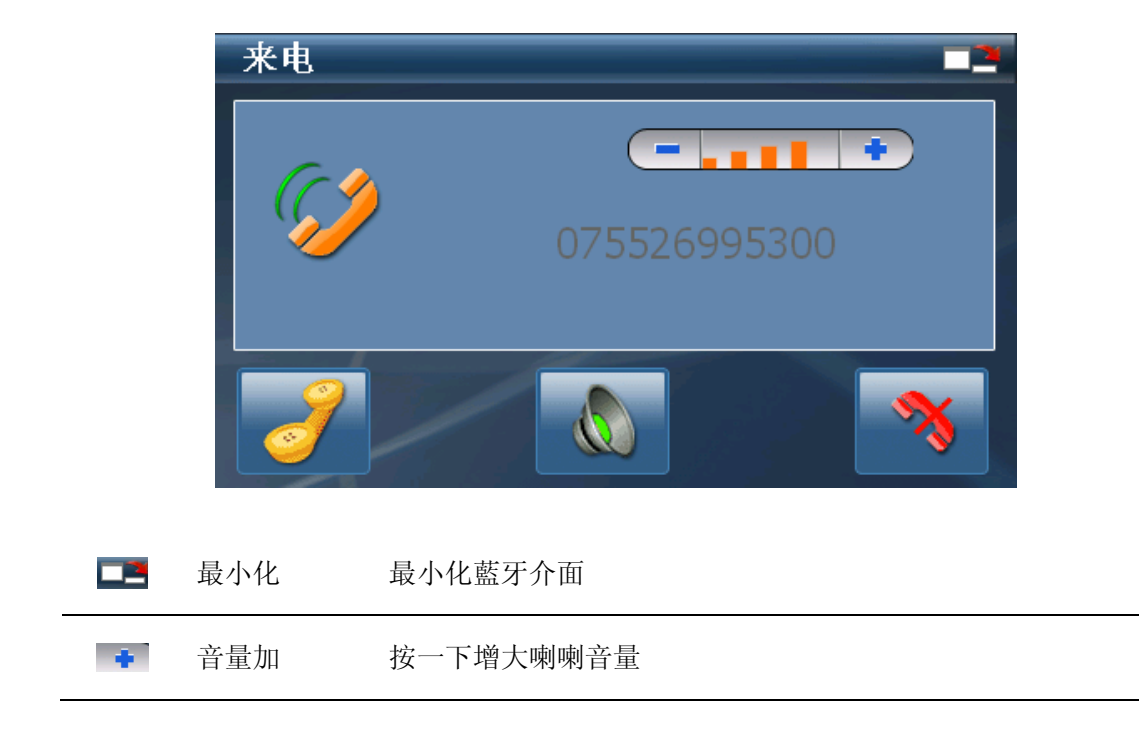

| G | PS Nav | <sup>™</sup><br>igation <u>\</u> | 眾電子科技有限公司                 |
|---|--------|----------------------------------|---------------------------|
| • | -      | 音量減                              | 按一下減小喇喇音量                 |
| _ |        | 靜音                               | 按一下則關閉聲音,再次按一下則恢復聲音,通話時可用 |
|   | ð      | 接聽                               | 接聽當前來電,轉至已連接介面            |
| - | *      | 掛斷                               | 取消接聽當前來電                  |

本章介紹如何使用 GPS-5007 的桌面功能。

#### 12.1 GPS-5007 支援進入 WinCE 桌面功能

- 進入 WinCE 桌面可當簡易 PDA 使用
- 由於衛星導航操作軟件均保存在系統下,不正常操作將可能導致衛星導航操作系統錯
   誤,非必要建議不要進入桌面作任何修改/編緝或刪除動作.
- 進入 WinCE 桌面後,可雙擊桌面的 GPS 圖標, GPS-5007 將重新啟動回到 GPS 操作介面.

如果您的 GPS-5007 不能正常工作,請您做如下檢查,若仍無法排除問題,請與 我公司客戶服務中心聯繫。

| 故障            | 原因                 | 解決方法             |
|---------------|--------------------|------------------|
| 不能開機          | 電池電量不足             | 通過外接電源給系統供電同時給電池 |
|               |                    | 充電               |
|               | 系統死機               | 重新復位             |
| 供電突然切斷        | <b>走</b> 汕 走 見 了 日 | 通過外接電源給系統供電同時給電池 |
|               | 电他电里个定             | 充電               |
| 無法顯示/看不清顯示內容  | 背景光亮度太低            | 調亮背景光            |
|               | 我星业口白新閱期           | 用觸摸筆點按液晶屏,螢幕會重新變 |
|               | 月京九亡日勤随闭           | 亮                |
| 點擊按鈕, 沒有任何正確動 | 觸控式螢幕沒有校           | 舌筑抗淮衄掠式然首        |
| 作             | 準                  | 里胡仅平胸江八寅帝        |
| 播放時無聲         | 音量設置太低             | 增大音量             |

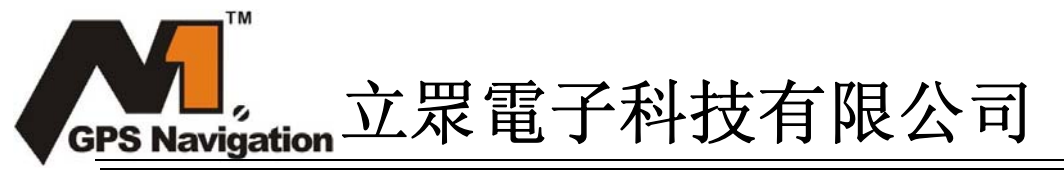

|             | 耳機接觸不良     | 插好耳機                |  |
|-------------|------------|---------------------|--|
| 無法與電腦連線     | USB 連接線未連接 | 連接線未連接              |  |
|             | 好          | 按好 USB 連接線          |  |
| 接收不到 GPS 信號 |            | 視當地的 GPS 衛星信號強弱,較弱時 |  |
|             |            | 接收信號可能需要等待1分鐘以上     |  |